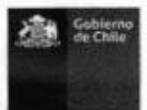

GOBIERNO DE CHILE MINISTERIO DE SALUD SERVICIO DE SALUD IQUIQUE SUBDIRECCIÓN RECURSOS HUMANOS DEPTO. PLANIFICACIÓN Y C.G. DE RH DRA. MGEA/LMB/AAF/EME R.EX. NI 008/17.12.2015

| FORMALIZA EN EL SERVICIO DE SALUD                  |
|----------------------------------------------------|
| IQUIQUE Y ESTABLECIMIENTOS DEPENDIENTES,           |
| EL USO DE LA HERRAMIENTA DIGITAL MODULO            |
| DE AUTO ATENCIÓN DEL SISTEMA DE                    |
| INFORMACIÓN DE RECURS <del>OS</del> HUMANOS, SIRH. |
| 0015                                               |
| RESOLUCION EXENTA No/                              |
| IQUIQUE, 07 ENE. 2016                              |

### VISTOS:

Estos antecedentes, Ley N° 19.880 de Bases de Procedimiento Administrativo y Ley N° 18.575 Orgánica Constitucional de Bases Generales de Administración del Estado ambos del Ministerio Secretaria General de la Presidencia: D.F.L. N° 29/04 que fija texto refundido, coordinado y sistematizado la Ley N° 18.834/89 del Ministerio de Hacienda; D.F.L. N° 01/2005 que fija texto refundido, coordinado y sistematizado del Dto. Ley 2763/79; DS. N° 140/04 Reglamento Orgánico de los Servicios de Salud del Ministerio de Salud, Resolución N° 1600/2008 de la Contraloría General de la República; las facultades que me confiere el Decreto 80/2015 del Ministerio de Salud, y

#### **CONSIDERANDO:**

**1.-** Que, el Sistema Informático de Recursos Humanos (en adelante el **"SIRH"**), es una plataforma pensada en apoyar los procesos operativos relacionados con el manejo y gestión del personal que presta algún servicio en el Ministerio de Salud y reparticiones dependientes entregando la información del funcionario y facilitando la generación y tramitación de los actos administrativos y con ello la toma de decisiones en el área de recursos humanos;

**2.-** Que, el SIRH propone un cambio en la forma de relacionarse entre el Servicio de Salud Iquique y los funcionarios, apuntando a aumentar las coberturas en materia de personal, convirtiéndose en proveedor único en materia de información del personal del Servicio de Salud;

**3.-** Que, en este contexto, el SIRH a través de su Módulo de Auto Atención web constituye una modalidad de tramitación de solicitudes que sustituye el tradicional proceso de registro de documentos en soporte papel y la tramitación electrónica de solicitudes y el registro electrónico han demostrado que producen un positivo impacto para la Administración en cuanto a los tiempos de tramitación de solicitudes;

**4.-** Que, desde el año 2013 se encuentra disponible para los Servicios de Salud del país una herramienta didáctica, a saber Módulo de Auto Atención, con el objeto de dar un servicio eficaz para nuestros funcionarios y la cual le permitirá al usuario realizar la verificación de sus antecedentes más comunes en cuanto a su trabajo, así como la tramitación de Permisos, emisión de certificados, marcación horaria, etcétera.

**5.-** Que, se encuentra disponible un **"Manual del Módulo de Auto Atención"**, herramienta que orienta en el correcto uso de esta plataforma y la unidad técnica responsable de los sistemas de información de recursos humanos, Departamento de Planificación y Control de Gestión de Recursos Humanos, a través de han dispuesto un **"Procedimiento para el Acceso, Solicitud y Autorización de Permisos y Feriados Legales Módulo Auto Atención"**.

### **RESUELVO:**

I. APRUÉBASE, en el Servicio de Salud Iquique y en sus establecimientos dependientes, el Uso de la herramienta digital Módulo de Auto Atención del Sistema de Información de Recursos Humano (SIRH), el cual deberá implementarse de forma paulatina y obligatoria a partir del 1º de enero del año 2016, tanto para los usos de la información contenida en dicho módulo, ya sea certificados de renta u otros disponibles, liquidaciones, datos del funcionario, registro de marcaciones y otros análogos; como para la tramitación electrónica de permisos y feriados, de acuerdo a la disponibilidad en el Sistema de Información.

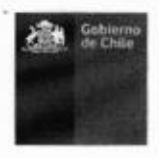

**II. APRUÉBANSE** los instrumentos denominados "Manual del Módulo de Auto Atención" y "Procedimiento para el Acceso, Solicitud y Autorización de Permisos y Feriados Legales Módulo de Auto Atención", cuyos textos se entienden formar parte integrante de esta resolución.

TESE, REGÍSTRESE Y COMUNÍQUESE. DIRECTOR щ DRA MIRIAN ESCOBAR ALANIZ DIRECTORA SERVICIO DE SALUD IQUIQUE

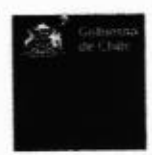

denominados "Manual del Módulo de Auto Atención" y "Procedimiento para el Acceso, Solicitud y Autorización de Permisos y Feriados Legales Modulo de Auto Atención", cuyos textos se entienden formar parte integrante de esta resolución.

ANOTESE REGISTRESE Y COMUNIQUESE. DIRECTOR Y1 RIAN ESCOBAR ALANIZ DRA SERVICIO DE SALUD IQUIQUE

to que transcribo à usted, para su consequento y fines consiguientes, MINISTRO DE FE DUBY GARCIA CASANOVA SALUD MINISTRO DE FE

# Distribución:

|         | Director Hospital « Dr. E. Torres G. » de Iquique, <u>direccion@hospitaliquique.cl</u>  |
|---------|-----------------------------------------------------------------------------------------|
| X       | Directora Consultorio General Urbano Alto Hospicio, <u>luz.huenupil@redsalud.gov.cl</u> |
|         | Subdirector de Recursos Humanos, SSI. <u>rrhh.ssi@redsalud.gov.cl</u>                   |
| ×       | Subdirectora Administrativa, SSI. <u>patricia.quintard@redsalud.gov.cl</u>              |
| ¥       | Subdirector de Gestión Asistencial, SSI. <u>sdga.ssi@redsalud.gov.cl</u>                |
| Š       | Subdirector de Recursos Humanos, HETG. <u>rrhh@hospitaliquique.cl</u>                   |
| <u></u> |                                                                                         |
| X       | Depto. de Planificación y Ctrl. de Gestión, SSI. planificacion.ssi@redsalud.gov.cl      |
|         | Depto. de Planificación y Ctrl. de Gestión de RH, SSI. rene.flores@redsalud.gov.cl      |
| ¥       | Depto. de Gestión de Recursos Humanos, SSI. <u>alejandra.aguirre@redsalud.gov.cl</u>    |
| ¥       | Depto. de Salud Mental, SSI. <u>claudio.barraza@redsalud.gov.cl</u>                     |
|         | Coordinador (s) SIRH, SSI. eduardo.maldonado@redsalud.gov.cl                            |
| ×       | Referente SIRH, HETG. nolivares@hospitaliquique.cl                                      |
| X       | Referente SIRH, CGU Alto Hospicio. <u>karina.sandoval@redsalud.gov.cl</u>               |
| X       | Oficina de Partes, SSI. <u>opartes.ssi@redsalud.gov.cl</u>                              |

Gobierno de Chile Ministerio de Salud MANUAL DEL MÓDULO AUTO ATENCIÓN Material de Apoyo www.sirh.cl 🇼 ındra Aller Steel Fecha Última Actualización 30-10-2014

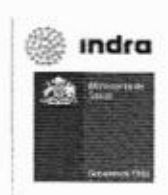

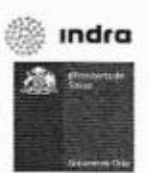

### Acceso al módulo Autoatención

Para ingresar al módulo hay dos formas:

La Primera, es usando las terminales habilitadas, donde los funcionarios pueden ingresar al sistema y realizar las consultas que requieran.

La Segunda, es acceder desde un computador, el cual debe estar con acceso a internet y mediante la red del servicio (intranet.minsal.cl); se ingresa al sistema de la siguiente forma:

Abra un navegador ejemplo: Internet Explorer (certificado para Internet Explorer 8), en su barra de navegación ingresar la IP del Servicio/autoconsulta; tal y como se muestra en pantalla adjunta:

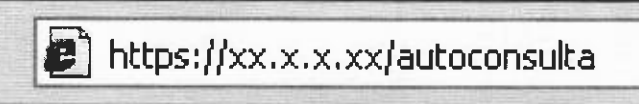

1. Este enlace lo comunicará directamente con la siguiente pantalla.

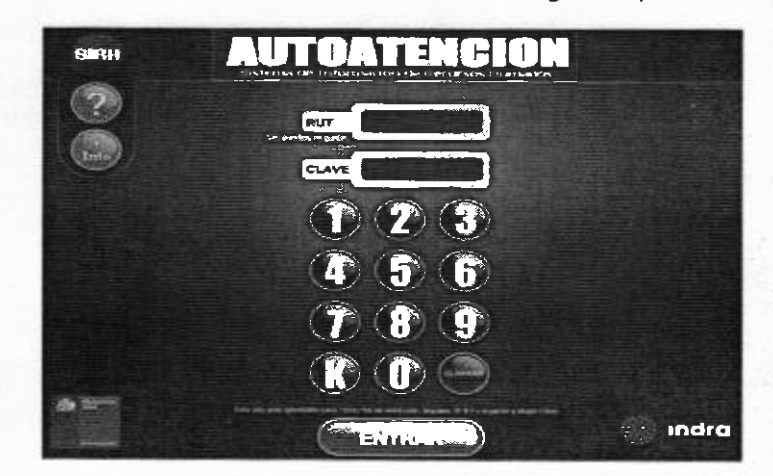

En esta ventana del sistema, se valida el funcionario del Servicio. Para este efecto usted ingresara los siguientes datos:

Rut: Rut del funcionario vigente para esta aplicación. Clave: Clave personal de usuario habilitado para esta aplicación.

Una vez ingresados los datos, presione el botón <u>ENTRAR</u>. Validada la información proporcionada, el sistema permitirá ingresar al menú del módulo que analizaremos a continuación.

Nota: Todo funcionario con contrato vigente y que no posea clave en el módulo de Autoatención, podrá ingresar con los 4 primeros dígitos de su Rut. El módulo creará automáticamente la clave con los 4 primeros dígitos del Rut. Posteriormente el funcionario deberá cambiar la clave a través de la funcionalidad.

### 1.1 Datos contractuales

indra

Al ingresar a datos contractuales se accede a los datos del contrato del funcionario, como el Nº de ley, grado, establecimiento y otros.

|                      |                              | VOLVER |
|----------------------|------------------------------|--------|
| Nº de cargo          | 1                            |        |
| Ley Afecto           | 18.834                       |        |
| Grado / Horas        | 20                           | 1.11.2 |
| Calidad del Contrato | INDEFINIDO                   |        |
| Planta / Estamento   | TÉCNICOS                     |        |
| Unidad de Trabajo    | CC LABORATORIO CLINICO Y UMT |        |
| Establecimiento      | HOSPITAL CLAUDIO VICUÑA      | 1000 C |

### 1.2 Grupo Familiar

Al ingresar a la opción de grupo familiar se despliegan los datos de los integrantes del grupo familiar del funcionario. Muestra datos como; Rut, Nombre, Tipo Parentesco, Género, Fecha Nacimiento, Fecha Prorroga y Fecha Término Carga entre algunos.

|            |                               |        | GRUPO      | FAMILIA  |                  | VOLVER            |               |         |
|------------|-------------------------------|--------|------------|----------|------------------|-------------------|---------------|---------|
| Rat        | Nondere                       | Tipo   | Parentesco | Género   | Pacha Naciminido | Fecha Prorroga    | Fecha Términa | Carga   |
| 19973681-5 | GONZALEZ CARREÑO PAZ CATALINA | NORMAL | NDO        | FEMENING | 22-08 1999       |                   | 121212010107  | SI      |
| 17817113-5 | GONZALEZ RIVAS PIA FERNANDA   | NORMAL | HEDO       | PEMENINO | 04-12-1991       | 01-01-2010        | 31-12-2010    | 51      |
|            |                               |        |            |          |                  | << Página Antario | Página Sigu   | ente >> |

#### 1.3 Licencias Médicas

Al ingresar a la opción de licencias médicas nos muestra las licencias médicas que el funcionario ha presentado en el año en curso, se despliega el detalle con los datos de; Fecha Inicio, Fecha Término, Días, Nº Licencia, Tipo Licencia, Nº Resolución y Fecha Resolución.

|             |               |      | LICENCIA    | SMEDICAS      | VOLVER                    |                        |
|-------------|---------------|------|-------------|---------------|---------------------------|------------------------|
| Fecha Issue | Feche Término | Dias | Nº Dicencia | Tipo Licensia | N <sup>4</sup> Resolution | Fecha Resolución       |
| 01-10-2015  | 30-10-2013    | 30   | 499         | Enfermeded    | 0                         |                        |
|             |               |      |             |               | << Página Anter           | iorPágina Siguiente >> |

### 1.4 Histórico de Calificaciones:

Dentro de la opción "Ciclo de Vida Laboral" existe la opción "Histórico de Calificaciones".

En esta opción se visualizan las calificaciones del funcionario, estas están almacenadas en tabla de almacenamiento histórico.

Los datos que visualiza la grilla son los siguientes:

#### 1.7 Relación de Servicio:

Dentro de la opción "Ciclo de Vida Laboral" existe la opción "Relación de Servicio".

|              |                 |                      |                |        |             |           | LICIONI    | DE SERVIO   |           |          | VOL     | VERM         |                                |
|--------------|-----------------|----------------------|----------------|--------|-------------|-----------|------------|-------------|-----------|----------|---------|--------------|--------------------------------|
|              |                 |                      |                | Fec    | ha de Corti |           | 25.10.2013 | -           | (         | Genen    |         |              |                                |
|              |                 |                      |                | 0      | Cotal Jont  | 20rdad    | 1.36 atto  | s   -   0   | Lines     | -1-11    | dias    |              |                                |
| Tier. Result | Finalise Report | B <sup>#</sup> Dents | Guran          | -      | ar/hera     | Cat her.  | F. dosda   | F. Kasta    | :Ant. Año | Ant. Res | Ant. De | Cod. Details | Establishmento                 |
| T.R.         | 15/10/1977      | 660                  | CONTRATO       | Adet.  | 25          | CONTRATOS | 16/10/1977 | 31/12/1277  | 4         | 4        | 54      | 508          | HOSPITAL CARLOS YAR BUREN      |
| Exen.        | 30/12/1977      | 450                  | CONTRATO       | Adm.   | 29          | CONTRATOS | 01/01/1978 | 31/01/1978  | 5         | 1        | 0       | 503          | HOSPITAL CARLOS VAN BUREN      |
| Dec.         | 31/01/1978      | 1176                 | CONTRATO       | April. | 12          | CONTRATOS | 05/52/1978 | 31/07/1978  | 4         |          |         | 902          | HOSPITAL CABLOS VAR BUREN      |
| Exen.        | 12/07/1975      | 2500                 | DESTINACION    | Adrs.  | 28          | CONTRATOS | 01/08/1978 | \$1/13/1978 | 6         | 5        | 0       | 501          | DSS. VALPARALISO - BAN ANTONOO |
| Exer.        | 14/02/1979      | 190                  | PAGA, CONTRATO | 650.   | 23          | CONTRATOS | 01/01/1079 | 31/12/1979  | 1         | 0        | α       | 501          | DIS. VALPARALSO - SAN ANTONOO  |
|              |                 |                      |                | 1.11   |             |           |            |             |           |          |         | << Página An | teriorPágina Siguiente >>      |

Esta funcionalidad despliega la siguiente información:

- 1. Tipo de resolución
- 2. Fecha de resolución
- 3. N°de resolución
- Tipo de movimiento
   Planta
- 6. Grado
- Calidad Jurídica
   Contrato
- - a. Desde DD/MM/AAAA
  - b. Hasta DD/MM/AAAA
- 9. Antigüedad: AA-MM-DD
- 10. Código Establecimiento
- 11. Nombre establecimiento

Incluye los datos de los contratos dejados sin efecto y los registros de alejamientos de la misma forma que lo hace la actual relación de servicio del módulo de Hoja de Vida.

El botón "Generar" permite que el sistema cuente la antigüedad en base a la fecha de corte ingresada.

|            |            |         |                    |      |              | Ri        | LACION     | DESERVIC   | 10       |            | VOC      | VER          |                                |
|------------|------------|---------|--------------------|------|--------------|-----------|------------|------------|----------|------------|----------|--------------|--------------------------------|
|            |            |         |                    | 1    | edia de Curs |           | 31/12/2012 | liei       |          | Generation |          |              |                                |
|            |            |         |                    |      | Tital Ansi   | gerdad i  | 1 35 alter | 1.1.7      | ncirs [  | 160        | fiat     |              |                                |
| Tics Reput | i Indekasi | Incase. | Dame -             | tier | at/Buce      | Cellbr.   | Lideste    | r, Neste   | Ard-Alte | Act. Her   | 676. Die | Cet. Cetet.  | Esteblecharata                 |
| T.A.       | 13/10/1911 | 345     | CONTRATO           | Adr. | 28           | CONTRATOS | 2010/08/7  | 31/12/1007 | 4        | 1          | 28       | 803          | HOSPITAL CARLOS VIN BLARN      |
| Eren.      | 30/12/2877 | 430     | CONTRATO           | Adr. | -28          | CONTRATOS | 05/05/2578 | 35/61/1878 | 0        | 1          |          | 341          | HOSPITAL CARLOS VAN BUREN      |
| Dec.       | 31/91/1879 | 1178    | CONTRATO           | Adr. | 28           | CONTRATOS | 62/02/2878 | 25/07/2018 | 0        |            | 4        | 84.2         | HOBPITAL CARLOS VAN BUREN      |
| Eren.      | 17/07/1978 | 2925    | DRISTINACION       | Adr. | 26           | CONTRATOS | CURRENTS.  | 10/12/1978 | c        | 5          | 0        | 501          | DEL UALFARADED - RAS ANTONOS   |
| fren.      | 14/02/1979 | 195     | PROR. CONTRATO     | -    | - 28         | CONTRATOS | 01/01/1979 | 35/12/19/1 | 1        | 0          | 1        | 471          | DISS. UALRANALSO - SAN ANTONIS |
|            |            | 1210-1  | Contraction of the |      |              |           |            |            |          |            |          | es Página Ar | terior Edgina Siguiente >>     |

🎡 ındra

1

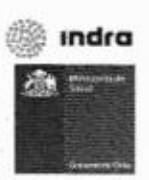

11

### 1.9 Hoja de Vida - Calificación

Dentro de la opción "Ciclo de Vida Laboral" existe la opción "Hoja de Vida - Calificación".

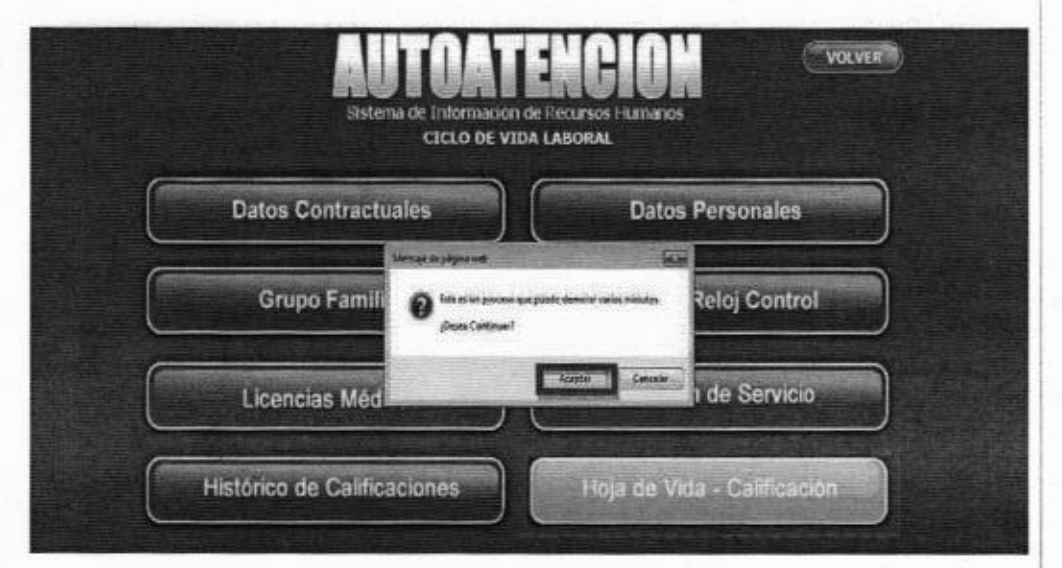

En esta opción genera un informe en formato PDF y abre una ventana "Guardar como" para que el informe pueda ser guardado a disco. Este nuevo botón está disponible solo para los funcionarios que son firmantes vigentes de FONASA, para los restantes funcionarios y servicios el botón no será visible. El informe generado tiene la misma información y formato que el "informe Hoja de Vida" del menú "Calificaciones" del módulo Plantas de FONASA.

Fin Ciclo de Vida Laboral

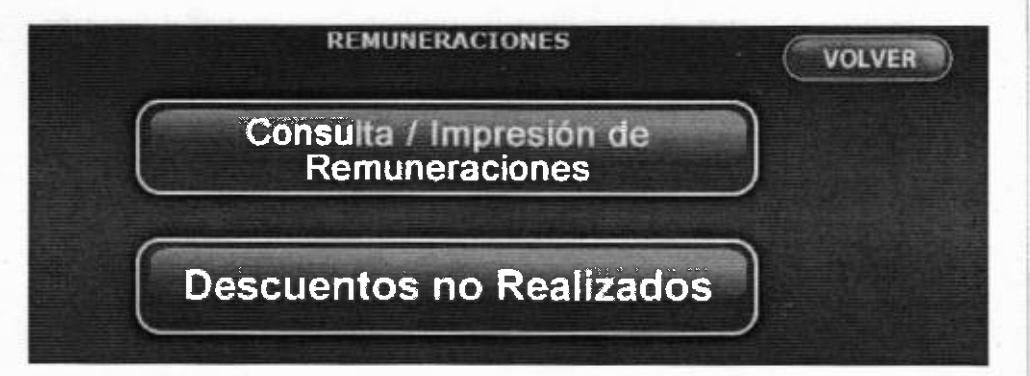

IMAGEN 3: En Modulo de Auto atención, Opción REMUNERACIONES, dar Click en botón CONSULTA / IMPRESIÓN DE REMUNERACIONES.

### 2.1 Consulta / Impresión de Remuneraciones

Consulta / impresión de remuneraciones nos permite consultar por todos los pagos del funcionario, seleccionando año y el periodo de pago.

La imagen a continuación muestra la visualización del ingreso de filtros ejecutados en Internet Explorer 8.

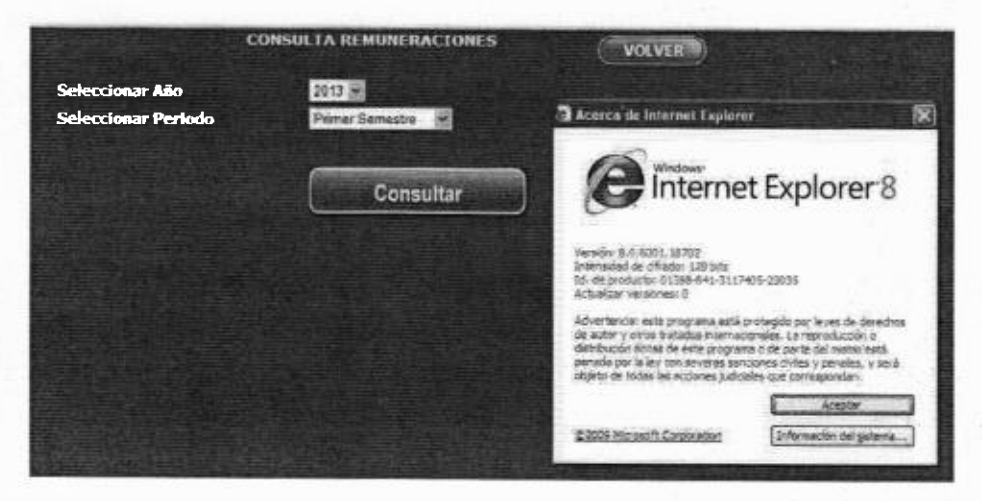

**IMAGEN 4**: En Modulo de Auto atención, Opción **CONSULTA DE REMUNERACIONES**, ingresar Parámetros año 2013 y periodo Primer Semestre, dar Click en botón CONSULTAR.

La imagen a continuación muestra la visualización de los datos de pagos de remuneración a la vez el ingreso de filtros desaparece mientras visualice estos datos, no importando si es ejecutado en Internet Explorer 7 o Internet Explorer 8.

13

🏥 ındra

-

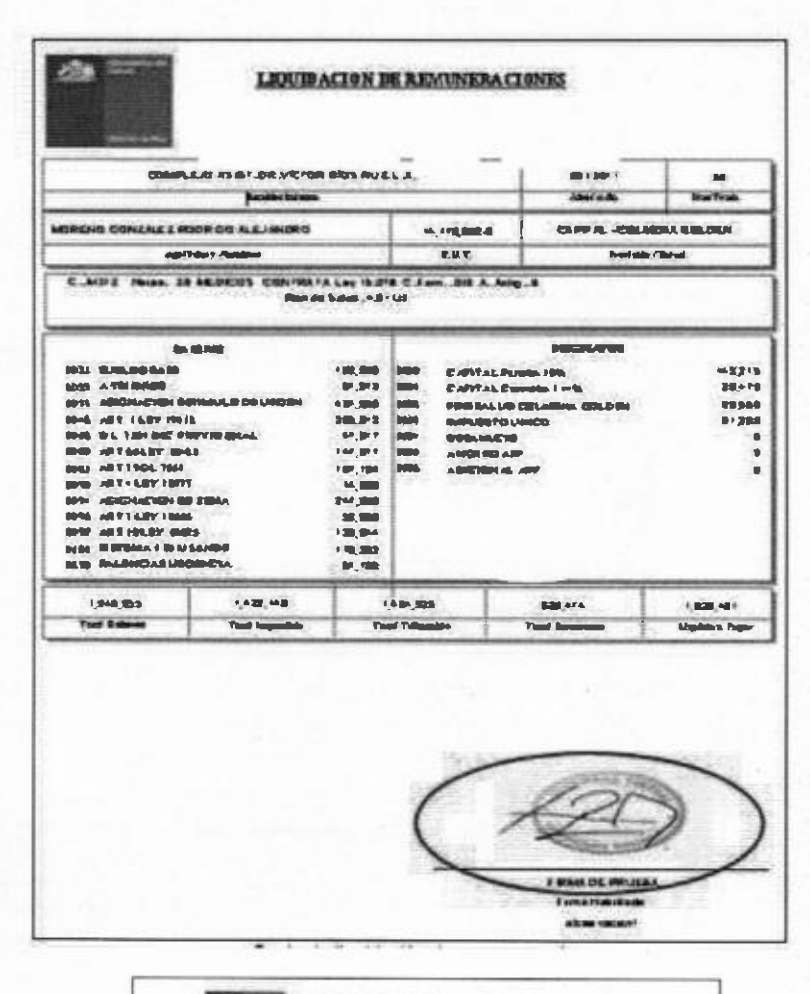

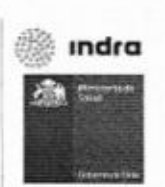

100 LIQUIDACION DE REMUNERACIONES 91/2019 1481 1481 Transmission of 624 Received and the second and the second and the seco Partie lide ----Add a state \*\*\*\*\*\*\*\*\*\*\*\*\*\*\* 222223 Horn Unitation Information Additional Ad-Additional Additional Additional Control Office Market Control Market Control Market Ersedige ... 15 200 1348.98 Last pas Test Designed Lascolu Materiage 2

### LIQUIDACION DE REMUNERACIONES

indra

| CLIPPIUM - FONABA           ApiBility 7 Numbers         R.U.T.         Provide / Selad           C: 10         Gradost 5         TITULARE Loy 18.834 C. Fam. :00° A. Antig.:<br>PAGOS TRINEESTRALES LEV 19.480 / LEV 19.807         Plan de Salat S0           PLANEL A ACCESORIA - RETROACTINOS         BESCLENTOR         BESCLENTOR           B400 MINITO ENTRIO         625,832         IDD1         CUPPEUM Pension M/W           6000 MINITO ENTRIO         625,832         IDD1         CUPPEUM Pension M/W           6000 MINITO ENTRIO         625,832         IDD1         CUPPEUM Pension M/W           6000 MINITO ENTRIO         625,832         IDD1         CUPPEUM Pension M/W           6000 MINITO INTERO         625,832         IDD1         CUPPEUM Pension M/W           6000 MINITO INTERO         625,832         IDD1         CUPPEUM Pension M/W           6000 MINITO INTERO         625,832         IDD1         CUPPEUM PENSION         300           6000 MINITO INTERO         225,428         IDD2         ADDIDID AND ARP         300           6000 MINITO INTERO         226,428         IDD3         ADDIDID AND ARP         300           6000 MINITO MAREED         226,428         IDD3         ADDIDID AND ANTO         ADDIDID AND ANTO           6000 MINITO MAREED         226,428                                                                                                    |                                                        | Establishment                                                                                                    |                             |                            |                        | 03/2013         | 30              |  |  |
|----------------------------------------------------------------------------------------------------|--------------------------------------------------------|----------------------------------------------------------------------------------------------------|-----------------------------|----------------------------|------------------------|-----------------|-----------------|--|--|
| CLIPPIUM         CONSIST           Applieder y Nambers         R.U.T.         Previate / Salad           C.: 10         Gradost: 5         TITULARE Loy 18.834 C. Fam. :00 A. Antig.:<br>PARIOS TRIMESTRALES LEY 15.430 / LEY 15.837         Plan de Salad: 50           PLANELLA ACCESORIA - RETROACTINOS.         BESCLESTOR         BESCLESTOR           BARENES         BESCLESTOR         BESCLESTOR           6500         MONTO ENLIRO         625,832         BESCLESTOR           6500         MONTO ENLIRO         625,832         BESCLESTOR           6500         MONTO ENLIRO         625,832         BESCLESTOR           6500         MONTO ENLIRO         625,832         BESCLESTOR           6500         MONTO ENLIRO         625,832         BESCLESTOR           6500         MONTO ENLIRO         625,832         BESCLESTOR           6500         MONTO ENLIRO         525,632         BESCLESTOR           6500         MONTO ENLIRO         225,426         BESCLESTOR           6600         MONTO ENLIRO         226,426         BESCLESTOR           6600         MONTO MARZO         226,426         BESCLESTOR           6600         MONTO MARZO         226,426         BESCLESTAR           6600         MONTO MARZO                                                                                                    |                                                        | and the second second s |                             | 1                          |                        |                 | and the         |  |  |
| Applicies y Nembers         R.U.T.         Permister / Select           C.: 10. Gendom: 5.         TITULARE Loy 18.834 C. Fam. 100. A. Avig.:<br>PLANET THE ELEY 19.480 U.LEY 19.837 Plan de Salut S0<br>PLANET THE STRALES U.S.         Plan de Salut S0<br>PLANET THE STRALES U.S.           BARENES         BESCLESOFIA - RETROACTIVOS.         DESCLESOFIA - RETROACTIVOS.           BARENES         BESCLESOFIA - RETROACTIVOS.         DESCLESOFIA - RETROACTIVOS.           BARENES         BESCLESOFIA - RETROACTIVOS.         DESCLESOFIA           BARENES         BESCLESOFIA - RETROACTIVOS.         DESCLESOFIA           BARENES         BESCLESOFIA - RETROACTIVOS.         DESCLESOFIA           BARENES         BESCLESOFIA - RETROACTIVOS.         DESCLESOFIA           BESCLESOFIA - RETROACTIVOS.         DESCLESOFIA - RETROACTIVOS.         DESCLESOFIA           BESCLESOFIA - RETROACTIVOS.         DESCLESOFIA - RETROACTIVOS.         DESCLESOFIA - RETROACTIVOS.           BESCLESOFIA - RETROACTIVOS.         DESCLESOFIA - RETROACTIVOS.         DESCLESOFIA - RETROACTIVOS.           BESCLESOFIA - RETROACTIVOS.         DESCLESOFIA - RETROACTIVOS.         DESCLESOFIA - RETROACTIVOS.           BESCLESOFIA - RETROACTIVOS.         DESCLESOFIA - RETROACTIVOS.         DESCLESOFIA - RETROACTIVOS.         DESCLESOFIA - RETROACTIVOS.           BESCLESOFIA - RETROACTIVOS.         DESCLESOFIA - RETROACTIVICO - SALUTIVOS.         DESCLESOFIA - R |                                                        |                                                                                                    |                             | -                          |                        | CUPRUM - FONABA |                 |  |  |
| C = 10         Gradow: 5         TITULARE Loy 18.834         C. Fam: :00         A. Antig.:           PAGOST TRIBESTRALES LEY 19.460 Y LEY 19.037         Plan de Sinket E0         PLANELA ACCESORA - RETROACTIVOS.           RABENES         DESCLEMING         Sold         DESCLEMING           6400 MCNTO ENERO         625,832         000         CEPREM Parallel Lange           6400 MCNTO ENERO         625,832         000         CEPREM Parallel Lange           6400 MCNTO ENERO         625,832         0002         FDO/SAL3D PORASA           6400 MCNTO ENERO         525,632         0002         FDO/SAL3D PORASA           6400 MCNTO ENERO         525,632         0003         ADRUNCO SALSO         30           6600 MCNTO ENERO         525,632         0003         ADRUNCO SALSO         30           6000 MCNTO INTRO         225,426         0005         ADRUNCO SARA         30           6000 MCNTO MAREO         226,426         0005         ADRUNCO ANTI SALED         6007         A12 BELEY 10.400           6300 MONTO MAREO         226,426         0005         ADRUNCO ANTI SALED         630         LTM BRDMESTAR                                                                                                    | Apd                                                    | lidos y Nambros                                                                                                    |                             | 8.3                        | i.T.                   | Previsit        | in / Selad      |  |  |
| BARENES         DESCLEMENT           LEY 19.400         0000         CUPREIM Pension MW           0500         MUNITO ENERGY         625,832         0001         CUPREIM Pension MW           0500         MUNITO ENERGY         625,832         0002         CUPREIM Pension MW           0500         MUNITO ENERGY         525,832         0003         MUNITO STARZO         30           0500         MUNITO INTRO         525,832         0004         DESAMUCRO         30           0500         MUNITO INTRO         228,426         0005         AMURITO ANALARY         30           0600         MUNITO INTRO         228,426         0005         ADURITO ANALARY         30           0600         MUNITO MARENO         228,426         0005         ADURITO ANALARY         30           0600         MUNITO MARENO         228,426         0005         ADURITO ANALARY         30           0600         MUNITO MARENO         228,426         0005         ADURITO ANALARY         30                                                                                                    | C.: 10 Grados: 5<br>PAGOS TRIMESTRA<br>PLANELA ACCESOR | TITULARE Ley 11<br>LES LEY 19,490 Y LEY<br>RA - RETROACTIVOS                                                                                                    | 19.834 C. Fan<br>19.837 Pte | n de Salut I               | ilg.:<br>ID            |                 |                 |  |  |
| LEY 19.400         0000         CLIPREM Pension 19%           0500         MONTO ENERGY         629,832         0001         CUPREM Consult 14%           0500         MONTO ENERGY         629,832         0002         CUPREM Consult 14%           0500         MONTO ENERGY         525,832         0003         MARVIESTO UNICO         30           0500         MONTO ENERGY         226,426         0005         AMORIDO AFP           0600         MONTO ENERGY         228,426         0005         AMORIDO AFP           0600         MONTO MARIZO         228,426         0005         ADORIDO AFP           0600         MONTO MARIZO         226,426         0005         ADORIDO AFP           0600         MONTO MARIZO         226,426         0005         ADORIDO AFP           0600         MONTO MARIZO         226,426         0005         ADORIDO AFP           0600         MONTO MARIZO         226,426         0005         ADORIDO AFP           0600         MONTO MARIZO         226,426         0005         ADORIDO AFP           0600         MONTO MARIZO         226,426         0005         ADORIDO AFP                                                                                                    | -                                                      | BERES                                                                                                    |                             |                            |                        | DESCUENTOS      |                 |  |  |
| 6500         MCINITO ENLIROI         625,452         8001         CUPULAR Consultant, LASS,           6500         MCINITO FERRETED         625,452         6002         FROLSALLID PORASA           6500         MCINITO SERIELO         625,452         6003         INPUTSTO UNICO         36           6500         MCINITO SERIELO         525,632         6004         INPUTSTO UNICO         36           6600         MCINITO SINURO         225,425         6005         ALICIPIO AFP         6006           6000         MCINITO FEREERO         226,426         6005         ALICIPIO VINCO         36           6000         MCINITO MARLEO         226,426         6005         ALICIPIO VINCO         36           6000         MCINITO MARLEO         226,426         6005         ALICIPIO VINCO         6007         A 12 BELEY 10.400         6007                                                                                                    | LEY 19.490                                             |                                                                                                    |                             | 0000 0                     | SPREM Pers             | ile 10%         |                 |  |  |
| 0400         MUNITO FERRERIO         623,632         0002         FDO.SALLED PORASA           0500         MUNITO MARZO         525,632         0002         MUNITO STOLUSICO         30           LEY 19,007         0000         SES.ASU         0005         SES.ASU         0005         SES.ASU         30           0000         MONTO FERRERIO         228,426         0005         ADDIXON AFP         0000         0005         ADDIXON AFP           0000         MONTO FERRERIO         228,426         0005         ADDIXON AFP         0005         ADDIXON AFP           0000         MONTO MARZO         228,426         0005         ADDIXON AFP         0005         ADDIXON AFP         00005         <                                                                                                    | 1990 MONTO ENERO                                       |                                                                                                    | 625,632                     | ANDI CUPRUM Consister LANS |                        |                 |                 |  |  |
| 0400         MUCHTCH MARZO         525,532         0603         MARRYSTTO UNICO         30           LEY KN07         0000         DESABUCIO         0001         DESABUCIO         0000         0001         0001         0001         0001         0001         0001         0001         0001         0001         0001         0001         0001         0001         0001         0001         0001         0001         0001         0001         0001         0001         0001         0001         0001         0001         0001         0001         0001         0001         0001         0001         0001         0001         0001         0001         0001         0001         0001         0001         0001         0001         0001         0001         0001         0001         0001         0001         0001         0001         0001         0001         0001         0001         0001         0001         0001         0001         0001         0001         0001         0001         0001         0001         0001         0010         0010         0010         0010         0010         0010         0010         0010         0010         0010         0010         0010         0010         0010                                                                                                    | 800 MONTO FEBRERO                                      |                                                                                                    | 625,632                     | 0002 F                     | 0002 FDO.SALLED FORASA |                 |                 |  |  |
| ORD/D         LICK 19807         ORD/D         LICK 19807           ORD/D         MORTO SULTON         225,426         ORD/D         ANOLED ATP           ORD/D         MORTO FERRERO         226,426         ORD/D         ADDILION ALL APP           ORD/D         MORTO MARIZO         226,426         ORD/D         ATP MIS LEVY 19-000           ORD/D         MORTO MARIZO         226,426         ORD/D         ATP MIS LEVY 19-000           ORD/D         LIV6 BREVESTAR         ORD/D         ORD/D         ORD/D                                                                                                    | 0.500 MONTO MARZO                                      |                                                                                                    | 525,632                     | 1000 INCHISTOUSICO 3       |                        |                 |                 |  |  |
| ZEDURE         OUR         ADDICE         ADDICE           0600         MONTO FERRERO         228,426         0005         ADECENALARY           0600         MONTO MARLEO         226,426         0007         A 12 BEELEY 10.404           0800         MONTO MARLEO         226,426         0007         A 12 BEELEY 10.404           0800         L294 SEENESTAR         0830         L294 SEENESTAR                                                                                                    | GEOD MICHINO ENTRO                                     |                                                                                                    | -                           |                            |                        |                 |                 |  |  |
| 0600 MONTO MARLEO 226,426 0007 A 12 BICK LEVY 10-000<br>0800 L2VA BICPHESTAR                                                                                                    | 0600 MONTO FERRES                                      | 0                                                                                                    | 225.675                     | CHER ATTRIBUTION AT A DE-  |                        |                 |                 |  |  |
| 0430 L3% 802/1637AR                                                                                                    | 0600 MONTO MARZO                                       | F                                                                                                    | 226,426                     | 0807 A                     | 17 BES LEY I           | 9.000           | 8               |  |  |
|                                                                                                    |                                                        |                                                                                                    |                             | 0820 L                     | JW BENEST              | AR              |                 |  |  |
| 2,256,174 0 2,256,174 304,588 1,051,54                                                                                                    | 2,256,174                                              | 0                                                                                                    | 1 2                         | 256,174                    | 1                      | 304 588         | 1.051.586       |  |  |
| Tatal Balances Total Imposible Total Televable Total Decranation Liquide of                                                                                                    | Total Balaires                                         | Total Imposible                                                                                                    | 1.                          | at Tethestable Tair        |                        | Tetal Docarstan | Liquido a Pagar |  |  |

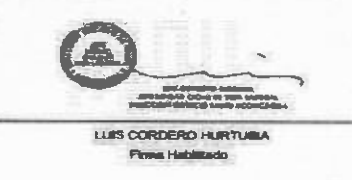

### 2.2 Descuentos no Realizados

Aquí se define un listado con los descuentos no aplicados, se despliegan con los siguientes datos; Período, Tipo Pago, Código de Descuento, Descripción Descuento, Monto Informado y Monto Realizado.

Presionando el botón de descuentos no realizado se visualiza esta información, los datos a mostrar son obtenidos directamente de la tabla de remuneraciones a diferencia de cómo hacia antes.

|                      |             | Sistema de In<br>DESCUEN | DATENCION<br>Normación de Recursos Humanos<br>NTOS NO REALIZADOS | VOLVER           |                   |
|----------------------|-------------|--------------------------|------------------------------------------------------------------|------------------|-------------------|
| Ferlada              | Tipo Pega   | Códigis de<br>Descuente  | Decriptión Descuento                                             | Honto Talernade  | Hunto Realizado   |
| 2015/12              | Page Normal | 253                      | 153 CUOTA EXTRA PENATS                                           | 11.500           | -1                |
| 2011/2               | Pago Normal | -253                     | 253 CUCTA EXTRA FENATS                                           | 15.000           |                   |
| 2011/5               | Page Normal | 20                       | 20 SIENESTAR                                                     | -                | 0                 |
| 2011/4               | Pago Normai | 254                      | CUGTA EXTRACIODIARIA (BINATS                                     | 72.313           | 0                 |
| 2015/8               | Pago Normal | 254                      | CUCTA EXTRACACINARIA (ENATS                                      | 72.515           | 1                 |
| 2013/9               | Fago Normal | 254                      | CUOTA EXTRAORDINARIA PENATS                                      | 72.513           | 0                 |
| 2013/10              | Pega Narmel | 254                      | CUCTA EXTRAORDINARIA PENETS                                      | 72,313           | Constantin - a    |
| and the state of the |             |                          | <                                                                | Pégina AnteriorP | Igina Siguente >> |

Fin Remuneraciones

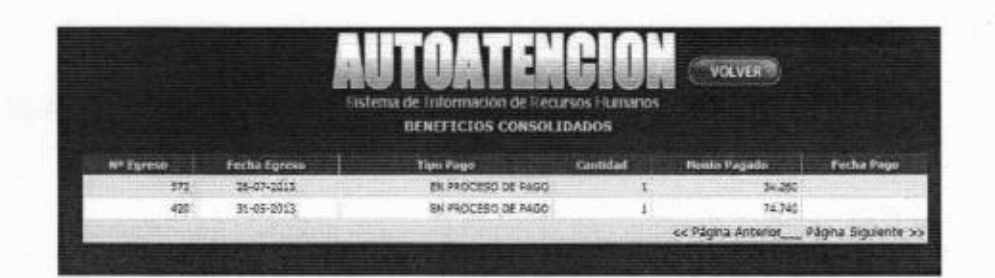

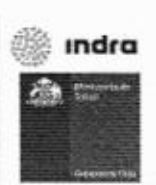

19

### 3.2 Beneficios Detallados

En la siguiente pantalla se ve la parte inferior, muestra un detalle de Beneficios con los datos; Fecha solicitud, Fecha Egreso, Nº Solicitud, Nº Egreso, Tipo de Orden, Tipo Pago, Detalle, Cantidad, Monto Pagado y Fecha Pago.

|               |                 |                 | Sistema      | de Información<br>BENEFICIOS | n de Recursos Hi      | unnances     | VOLVER   |                 |            |
|---------------|-----------------|-----------------|--------------|------------------------------|-----------------------|--------------|----------|-----------------|------------|
| Fincha        | Fecha<br>Egresa | Nº<br>Suficitud | gr<br>Egresa | Tipo de Orden                | Tipo Paga             | Detallie     | Cantidad | Hoste<br>Pagado | Fecha Page |
| 27-06-2013    | 26-07-2053      | 7459            | 572          | Orden de<br>compra           | EN PROCESO DE<br>PAGO | MEDICAMENTOS | 1        | 34.263          |            |
| \$202-00-2013 | \$2-05-2018     | 3839            | 420          | Norme!                       | EN PROCESO DE<br>PAGO | MEDICAMENTOS | 1        | 74.740          |            |

### 3.3 Préstamos

En la siguiente pantalla se ve la parte inferior, muestra un resumen de préstamos Vigentes del funcionario, con los datos; Fecha solicitud, Monto otorgado, Tipo Moneda, Tipo Préstamo, Cuotas Pactadas, Cuotas pendientes, Valor cuota, Saldo, Fecha Inicio y Fecha Término.

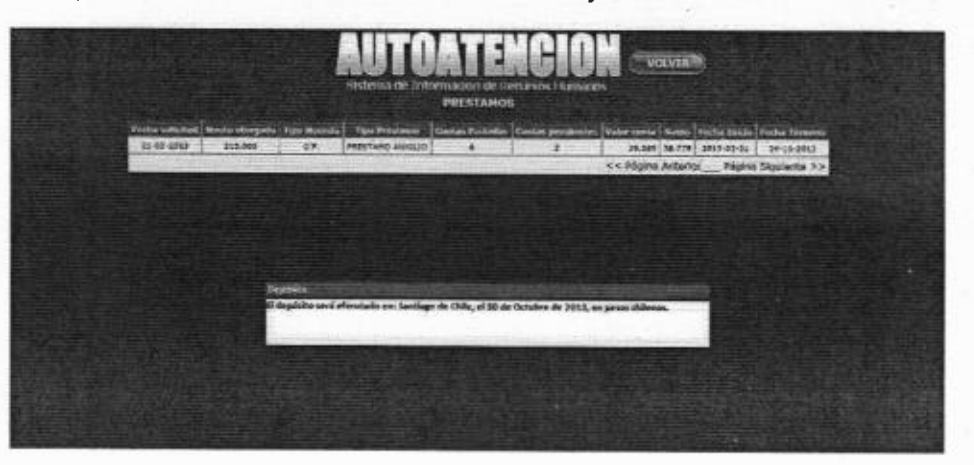

Fin Bienestar

### 4.1 Permisos Administrativos

En el menú de permisos administrativos podemos revisar el saldo inicial, días utilizados, días reservados y saldo disponible del año en curso. Despliega el detalle de los permisos administrativos que ha solicitado el funcionario. En el caso de las leyes médicas son 6 días semestrales y en el caso de la ley 18.834, son seis anuales. Los campos que muestra este informe son; Fecha Inicio, Fecha Termino, Días, Nº Resolución y Fecha Resolución. Además es posible solicitar en línea el permiso administrativo (está opción queda sujeta a la implementación de cada servicio de salud)

|                 | Sistema de In<br>PERMISO | formación de Rec   | ursos Humanos |                                   |  |  |
|-----------------|--------------------------|--------------------|---------------|-----------------------------------|--|--|
| Sakto Inicial 5 | Dias Utilizados 5.5      | Días Reserva       | das 👩         | Saldo Disponible 0.5              |  |  |
| Fectos Infrito  | Fecha Términe            | Dúes               | Nº Reveloción | Feche Besolución                  |  |  |
| 28-08-2013      | 28-08-2019               | 1,0                | 1519          | 62-09-2019                        |  |  |
| 16-08-2013      | 16-09-2013               | 2.5                | 1470          | 27-08-2013                        |  |  |
| 07-05-2013      | 07-06-2013               | 0.0                | 1112          | 21-08-2015                        |  |  |
| 27-05-2013      | 27-05-2013               | 1,5                | 978           | 34-05-3013                        |  |  |
| 09-05-2013      | 09-05-2013 09-05-2013    |                    | 934           | 18-05-2018                        |  |  |
| 27-03-2013      | 27-03-2013               | 27-03-2013 0.9 650 |               | 38-03-2013                        |  |  |
|                 |                          |                    | << P.         | ágita Anterior Página Siguiente > |  |  |

Para realizar la solicitud de permisos administrativos en línea se debe presionar la opción solicitar. Confirmar en el calendario el o los días solicitados y nuevamente presionar la opción solicitar.

|                                              | Sistema d<br>PERI                                                | RE ENTOTINACIÓN DE RECLESO<br>ATESOS ADMINISTRATIVO | I Lumanos<br>55 2013   |
|----------------------------------------------|------------------------------------------------------------------|-----------------------------------------------------|------------------------|
| Saido Inicas                                 | E Dies Utilizados 5.3                                            | Diss Hetervatios                                    | Saldo Disponible (1.5) |
| Fecha Inicio                                 | 30/102013                                                        | Fecha Termino 30/16/2013                            | End Contract Insta     |
| Establecimiento<br>Jornada<br>Descripción Mo | Les I a Ha Ha I a<br>29 30 1 2 3<br>6 7 8 9 10<br>13 14 15 16 17 | 4 5<br>11 12<br>18 19                               |                        |
|                                              | 20 21 22 23 24<br>27 28 29 30 31<br>3 4 5 6 7<br>Hou: Oct 27     | 25 26 miles                                         |                        |

# indra

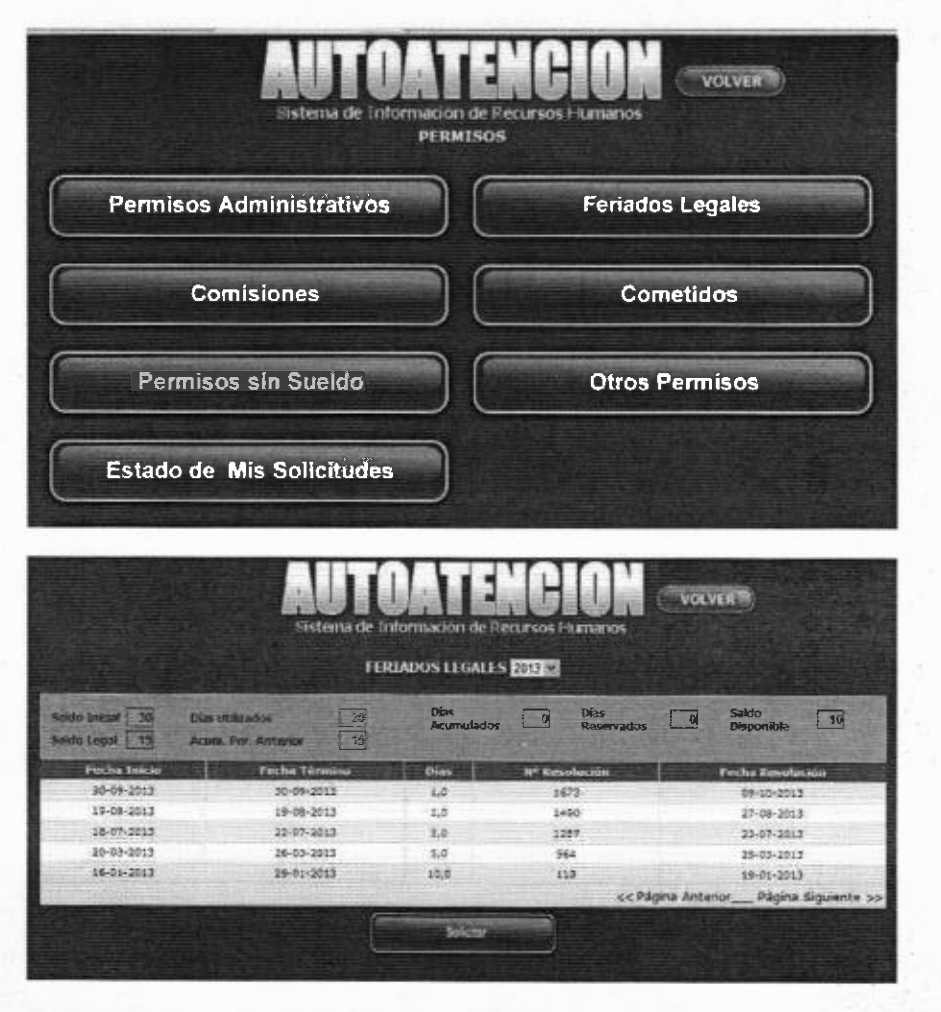

feriados legales (está opción queda sujeta a la implementación de cada servicio de salud)

Para realizar la solicitud de feriados legales en línea se debe presionar la opción solicitar. Confirmar en el calendario el o los días solicitados y nuevamente presionar la opción solicitar.

🎆 ındra

-

### 4.5 Permisos sin Sueldo

En la siguiente pantalla se ve la parte inferior, despliega el detalle de los permisos sin goce de sueldo que ha solicitado el funcionario. Los campos que muestra este informe son; Fecha Inicio, Fecha Termino, Días, Nº Resolución, Fecha Resolución, Motivo.

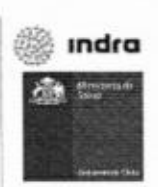

| Fecha Inicio | Fecha Término | Dias | Nº Resolución | Fecha Resolución | Hotivo                   |
|--------------|---------------|------|---------------|------------------|--------------------------|
| 23-07-2013   | 26-07-2013    | 4    | 2144          | 01-08-2013       | PERSONAL                 |
| 17-07-2012   | 18-07-2012    | 2    | 1797          | 18-07-2012       | VIAJE FUERA DE LA CIUDAD |

### 4.6 Otros Permisos

En este submenú se muestran las opciones para ver el estado de ausentismo por conceptos de permisos gremiales, fallecimiento, salud no recuperable, permisos entre feriados.

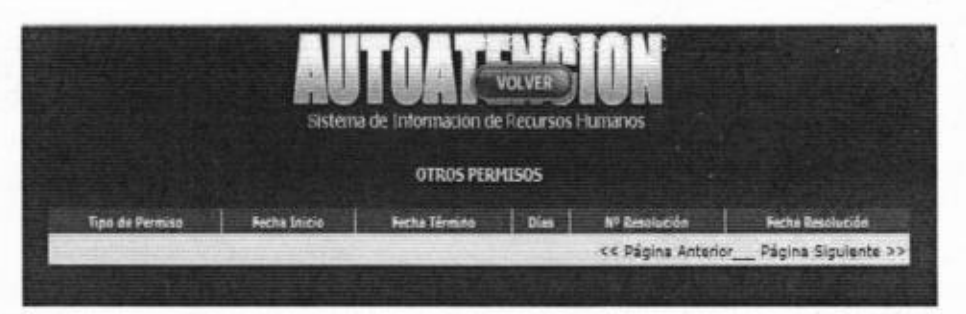

### 4.7 Estado de mis solicitudes

En este menú podemos consultar el estado de las solicitudes y también anular la solicitud antes de que el último firmante autorice el ausentismo.

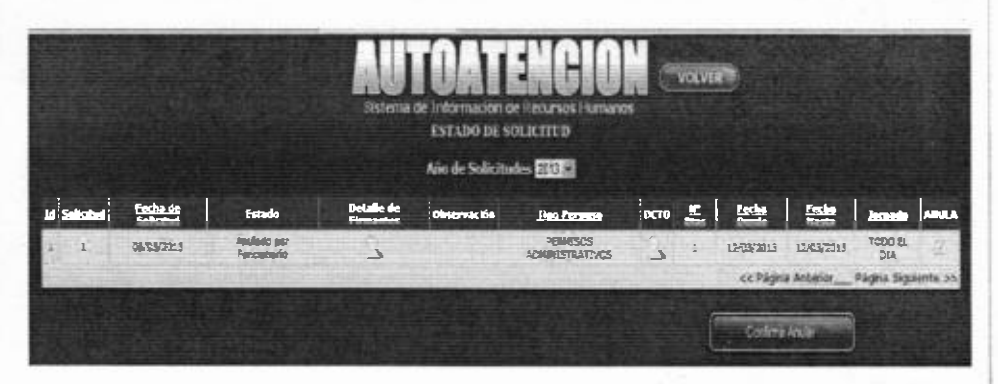

|                                                                                                |                                                                                                   |                                                                                                    | Sates                                                                                                    |                                                                                                    |                                                                                                    |                                                                                         | www.                                                                                                    |                                                               |
|------------------------------------------------------------------------------------------------|---------------------------------------------------------------------------------------------------|----------------------------------------------------------------------------------------------------|----------------------------------------------------------------------------------------------------|----------------------------------------------------------------------------------------------------|----------------------------------------------------------------------------------------------------|-----------------------------------------------------------------------------------------|----------------------------------------------------------------------------------------------------|---------------------------------------------------------------|
|                                                                                                |                                                                                                   | Autorizadas:                                                                                                    | 670:42 Unit                                                                                                    | izadose .541:00                                                                                                    | Vencidos: 074                                                                                                    | 00 Disponibles: 000:                                                                    | 42                                                                                                    |                                                               |
|                                                                                                | C                                                                                                 |                                                                                                    | - Andrewson and a                                                                                                    |                                                                                                    |                                                                                                    |                                                                                         |                                                                                                    |                                                               |
|                                                                                                |                                                                                                   | Detalle de                                                                                                    | Reconocia                                                                                                    | mientos                                                                                                    | De                                                                                                    | talle de Solicitude                                                                     | 85                                                                                                    |                                                               |
| feelbas der Sein ba                                                                            | Partile de Horman                                                                                 | Detalle de                                                                                                    | Reconocia                                                                                                    | Nentos                                                                                                    | Jocks Synaholize                                                                                                    | stalle de Solicitud                                                                     | Billion de Frances                                                                                                    | -                                                             |
| 13-10-2013                                                                                     | Techni de 10                                                                                      | Detalle de<br>Activitation                                                                                                | Reconocia<br>Item tem in<br>Secto                                                                                                    | Nientoia                                                                                                    | Justia Seconda Line<br>19-10-2013                                                                                          | ntalle de Solicitude                                                                    | Bis Sum de Permiseo<br>Hone Estas Societarias                                                                                                    | nutre<br>State                                                |
| 11-16-2011<br>10-06-2011                                                                       | 1-10-1-1<br>(1-15-200<br>(0-0-2513                                                                | Detalle de<br>Activitation<br>III<br>III                                                                                  | Hues this is                                                                                                    | Nientou<br>Nientou<br>Nientou<br>14.92                                                                                                    | 1-10-10-10-10-10-10-10-10-10-10-10-10-10                                                                                   | ntalle de Solicitud:<br>Reserve de Gescheckis<br>2018                                   | Bis<br>Bine de Pelesso<br>Pares Estes Constructorio<br>Horas Estes Constructorio                                                                                                    | inda<br>Inda                                                  |
| 11-16-9423<br>91-06-9423<br>91-06-9913<br>14-12-0913                                           | 1-1-1-1<br>1-1-2-20<br>0-4-2513<br>1+12-201                                                       | Detalle de<br>Activitation                                                                                                | Recondel<br>Item tem in<br>Section<br>State                                                                                                    | Nientou<br>Niew Iermann<br>14.12<br>15.00<br>28.00                                                                                                    | 144.801<br>1446.801<br>1446.801<br>1446.801<br>1446.801<br>1446.801                                                        | talle de Solicitud<br>Recente de Solicitud<br>2013<br>6429<br>Pelo                      | Dissue des Environnesses<br>Dissue Carlos Constantinue Environ<br>Internas Entripa Complementations<br>Nación Entripa Complementations                                                                                                    | Tritula<br>Salah<br>Salah                                     |
| 11-36-5013<br>09-66-5913<br>14-32-6913<br>14-32-6913                                           | 14-15-2002<br>00-05-2613<br>14-12-2012<br>14-13-2012                                              | Detalle de<br>Aurora<br>Autoliation<br>III<br>III<br>III<br>III<br>III<br>III<br>III                                      | Reconocia<br>Item tente<br>Série<br>Sárie<br>Sárie<br>Sárie<br>Sárie<br>Sárie                                                                                                    | Nentou<br>Nenton<br>1632<br>1740<br>1938<br>1941                                                                                                    | 19-18-2713<br>19-18-2713<br>19-18-2713<br>28-18-2713<br>28-18-2713<br>28-18-2713                                           | talle de Solicitud<br>2013<br>2013<br>2013<br>2015<br>2015<br>2015<br>2015              | ES<br>Energia formation<br>Para Diras Consistentiaria<br>Para Data Consistentiaria<br>Para Data Consistentiaria<br>Para Data Consistentiaria                                                                                                    | Picturio<br>Janata<br>Janata<br>Janata<br>Janata              |
| 17-16-5013<br>09-05-5913<br>18-12-0713<br>18-12-0713<br>19-12-0712<br>18-13-0012               | 14-15-2010<br>04-69-2613<br>14-13-2012<br>14-13-2012<br>18-13-2013                                | Detalle de<br>Astriualia<br>05<br>03<br>95<br>13                                                                          | Recondcar<br>Here Texts<br>Skills<br>Skill<br>Ski                                                                                                    | 14-12 January 14-12 January 14 | 10-10-0013<br>10-00-0013<br>10-00-0015<br>20-01-0013<br>20-01-0013<br>20-01-0013<br>20-01-0013<br>20-01-0013<br>20-01-0013 | talle de Solicitud<br>Reserve de Verselación<br>2018<br>Reis<br>Pets<br>Pets            | Energy Comparison of State State Sta | State<br>Jack<br>Jack<br>Jack                                 |
| 11-16-2013<br>06-09-5913<br>19-12-2013<br>19-12-2014<br>19-12-2014<br>10-12-2014<br>10-12-2014 | 14-15-2010<br>(14-15-2010)<br>(04-05-2513<br>14-13-2013<br>14-13-2013<br>15-13-2013<br>15-13-2013 | Detalle de<br>Activitation<br>M<br>M<br>M<br>M<br>M<br>M<br>M<br>M<br>M<br>M<br>M<br>M<br>M<br>M<br>M<br>M<br>M<br>M<br>M | Reconcell<br>Here Texts<br>Shell<br>Shell<br>She | 14-12 January 14-12 January 14 | 10-10-2012<br>10-10-2012<br>11-00-2015<br>20-11-2012<br>20-11-2012<br>20-11-2012<br>20-11-2012                             | talle de Solicitud<br>Romen de Boshcikk<br>2018<br>6400<br>Pels<br>Pels<br>Pels<br>Pels | End Ale Parentes<br>Energia Estate Campionactaria<br>Hone Estate Campionactaria<br>Hone Estate Complementaria<br>Nova Estate Complementaria<br>Hone Estate Complementaria<br>Hone Estate Complementaria                                                                                                    | State<br>State<br>Sate<br>Sate<br>Sate<br>Sate<br>Sate<br>Sat |

Para este caso de solicitudes se expone un enlace en cada fila de la grilla, con el fin de visualizar el detalle de cada resolución.

| Fecha Reconocimiento | Hotiva                | Fecha Resolución   | Nro Resolución   |
|----------------------|-----------------------|--------------------|------------------|
| 29-04-2012           | Horas Extraordinarias | 15-05-2012         | 1                |
| 13-05-2012           | Hores Extraordinarias | 21-06-2012         | 1                |
| State of the State   | Support Anna State    | << Página Anterior | Página Siguiente |
|                      |                       |                    |                  |

### 5 Capacitación:

En el Módulo de Autoatención, en el menú Capacitación, se encuentra ésta funcionalidad.

Esta funcionalidad tiene como objetivo visualizar información extraída desde el repositorio de los registros de capacitación del funcionario.

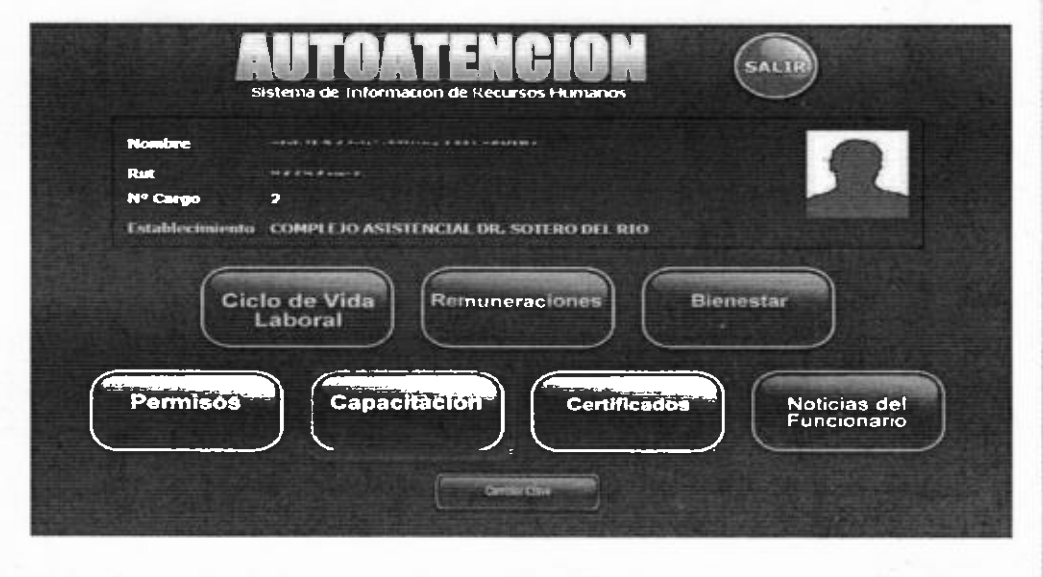

27

🖗 ındra

### 6 Certificados.

indra 🔅

En el **Módulo de Autoatención, en el menú Certificados**, se encuentra ésta funcionalidad.

Este certificado se emite a solicitud del funcionario y lleva la información de las rentas percibidas los últimos tres meses. Además, lleva el tipo de contrato, si tiene contrato vigente, cuando ingreso al servicio y las funciones que desempeña.

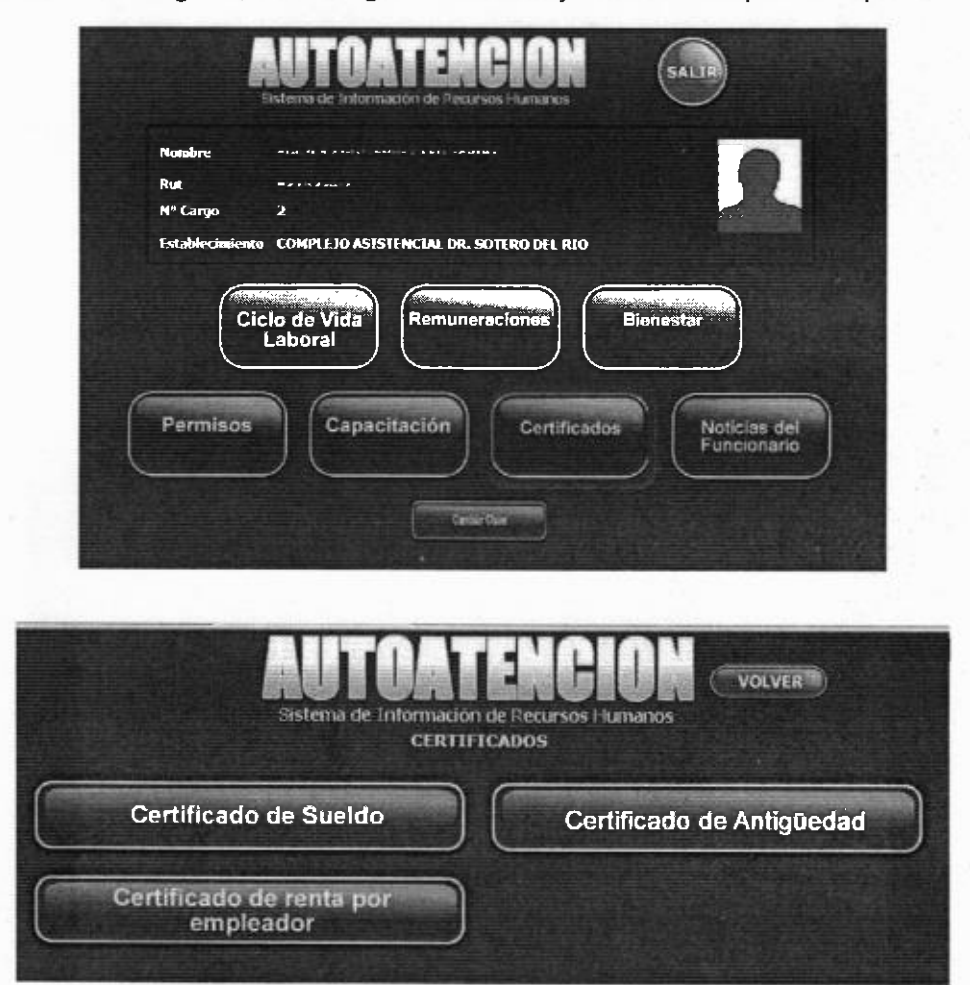

### Nota:

Hoy la emisión de certificado de sueldo, se genera directamente cada vez que se solicite a diferencia de antes que los datos ya estaban generados y solo se visualizaban.

El formulario se deberá seleccionar los meses de pago de remuneraciones, estos pueden ser 3, 6 y 12 últimos meses.

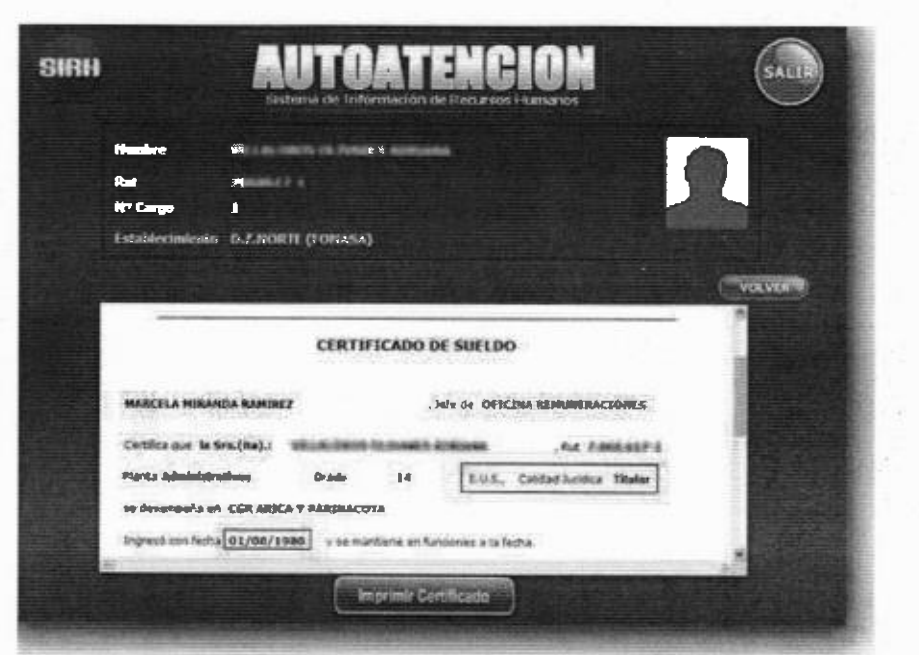

Se despliega la información agregando el formato como se visualiza en la imagen, además se indica la calidad jurídica (contrata o titular).

| , hafe de OFICHUA REIAUX/PACCHES<br>Blas que la Sin (ra):<br>In Advancementous Blasin 34 EU.S., Cataland Analocus Thure<br>communite en COR ARICA Y PARENACOTA<br>esci-con Bicla (2008-1988) 5 un manitane en dancioner, a la facta,<br>Parena de los talancos seis preves las algunantes marca.<br>Anie Sten: Tanal Haber Discon, Legales Otros Descris, Linguide Page<br>2011 10 5007-312 3104-271 5145,833 3354,866 | a de la construction de la construction de la construction de la construction de la construction de la constru<br>La construction de la construction de la construction de la construction de la construction de la construction d                                                                                                    |
|----------------------------------------------------------------------------------------------------|----------------------------------------------------------------------------------------------------|
| na Advisementalisme Standard Standard Advisemental Advisemental Advisementalisme Standard Standard Foodbase Theory<br>terempedie ere COR AdVCA V PANNACOTA<br>mol-Con Stalan Zooth VMMD 5 or estimations on Standard and backs<br>advised on Sos tablecos sets meets he signatures waters.<br>Adve Meets Tousi Haber Discrete, Legande Page<br>2011 10 5007-272 3104-271 5145,835 3354,466                             | a gan an Sina (an) . Millian Millian Manakana (ang ang ang ang ang ang ang ang ang ang                                                                                                    |
| na Advisionisticas titado 14 E.U.S., Cabiled Atraitos Tautor<br>compute en COR ANGA V PANIMACOTA<br>mór con Alca (2000/0100) y no mantineo en funciones a la facta,<br>con los altanos sets arcera los algunantes matos.<br>Ade 31ms Total Haber Dictos, Legales Otros Destes, Lispado Page<br>2011 10 560/372 3104/271 \$145,835 \$354,465                                                                            | Internet and the second second s |
| trampula se COR ANCAY PARINACOTA<br>esó-cos Siche (Parin Michay Parintacota) y se sensitivas es Sectorer a la forito,<br>chinedo es los altinos sets mens las algunates espera.<br>Año Mes Total Haber Dicesa, Legales Otros Desetes, Liquede Page<br>2011 10 560:372 3104.271 \$145.835 \$354.466                                                                                                    | idetingenties Bando 54 EUS, Cabled Parities There                                                                                                    |
| nuò-con facha (Taxin 1998) y un animiziano ni fancionera a in facta,<br>Shinolo ni los ultanos seta meser las algainates agasa.<br>Año Mes. Total Haber Dicetta, Legaine Otres Desistes, Liquede Page<br>2021 10 500:372 \$104.271 \$145.635 \$354.665                                                                                                    |                                                                                                    |
| sucieon facha (2008-1988) 7 sa nanatinao na fancionera a la facto.<br>Shinado en los tilinos sete meser las algainates nanto.<br>Año Mas. Total Haber Dicesa, Legaine Otres Desistes, Liquido Pago<br>2011 10 500:372 \$104.271 \$145.635 \$356.665                                                                                                    |                                                                                                    |
| Animado en los altimos son presen los algunantes manas.<br>Año Mass. Total Haber: Dictos, Legales: Otros Desistes, Liquedo Pago<br>2021: 20. 560:372. \$104.271. \$148.833. \$354.465                                                                                                    | con dictor (7575/1980) 5 as statitions at Americany a in fields.                                                                                                    |
| Ade         Mes         Total Haber         Dictor, Legales         Otros Descies,         Liquide Page           2011         10         560/372         \$104.271         \$145.633         \$354.466                                                                                                    | ndo en los altinos son meser ha signimita munto.                                                                                                    |
| 2013 10 \$607.372 \$104.271 \$245,635 \$354,466                                                                                                    | e Mes Total Haber   Dictor Legales   Otros Descript                                                                                                    |
|                                                                                                    | 1 10 \$407,312 \$104,271 \$145,835 \$354,466                                                                                                    |
| ause 11 000/212 \$104,275 \$145,635 \$354,466                                                                                                    | 1 11 5607,872 \$104,271 \$145,635 \$254,666                                                                                                    |
| 2012 12 \$1,040,754 \$125,891 \$150,492 \$754,371                                                                                                    | 2 12 31,040,754 \$125,891 \$150,492 \$784,371                                                                                                    |
| 2012 01 5548,683 \$109,485 \$148,850 \$350,348                                                                                                    | 2 01 5648,083 \$109,485 \$148,850 \$100,348                                                                                                    |
| arte 52 94,900,000 5373,220 3149,451 51,442,219                                                                                                    |                                                                                                    |
| weis an analysis analysis analysis analysis                                                                                                    | 2 02 31,965,036 3373,326 3149,451 31,442,239                                                                                                    |
|                                                                                                    | 2 62 31,965,076 3573,026 3149,451 31,442,019<br>2 69 31,014,741 3179,207 3152,778 31992,759                                                                                                    |

🏨 ındra

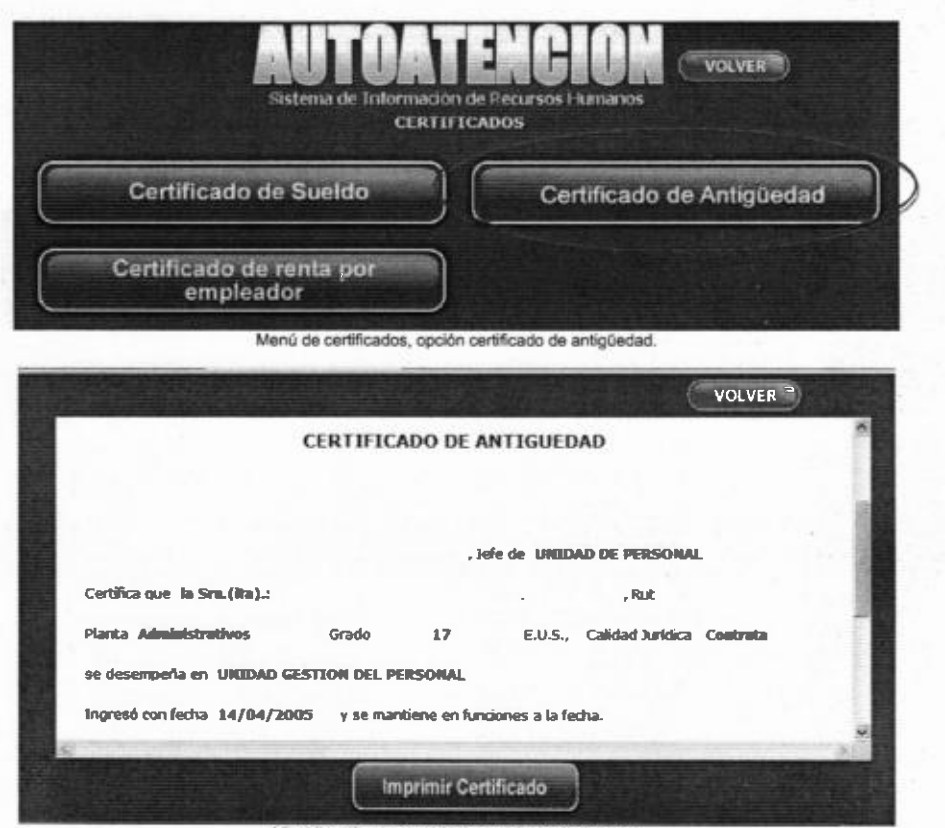

Visualización en pantalla del certificado de sueldo

Se despliega la información agregando el formato como se visualiza en la imagen, además se indica la calidad jurídica (contrata o titular) y se cambia el formato de la fecha.

|                                             | TIFICADO DE            | ANTIGUEDAD            |                        |
|---------------------------------------------|------------------------|-----------------------|------------------------|
|                                             | ,                      | Jela de SECCION P     | IRSONAL                |
| nidica que la Sra (raj: 👘 🗰                 | 10-10-10-10-10-        | CALOR MODES           | , he follows           |
| the Administration of Collector (Collector) | Hado 20                | EUX, Can              | and Parallica Coverana |
| resé can fecha (1610-2011                   | y se manniere en fe    | actores a la ficha    |                        |
| ertiende el presente contificado,           | para line disea que el | unterexado entinos co | eveniene.              |
|                                             |                        |                       |                        |
| a mark                                      |                        |                       |                        |
| -                                           |                        |                       |                        |
| A.N.A. (2013) . J                           |                        |                       |                        |
| -                                           |                        |                       |                        |

33

🎆 ındra

### 7 Noticias del Funcionario.

En el **Módulo de Autoatención, en el menú Noticias del Funcionario**, se encuentra ésta funcionalidad.

Esta funcionalidad cumple la función de visualizar los mensajes enviados por el Administrador a través del módulo web Workflow.

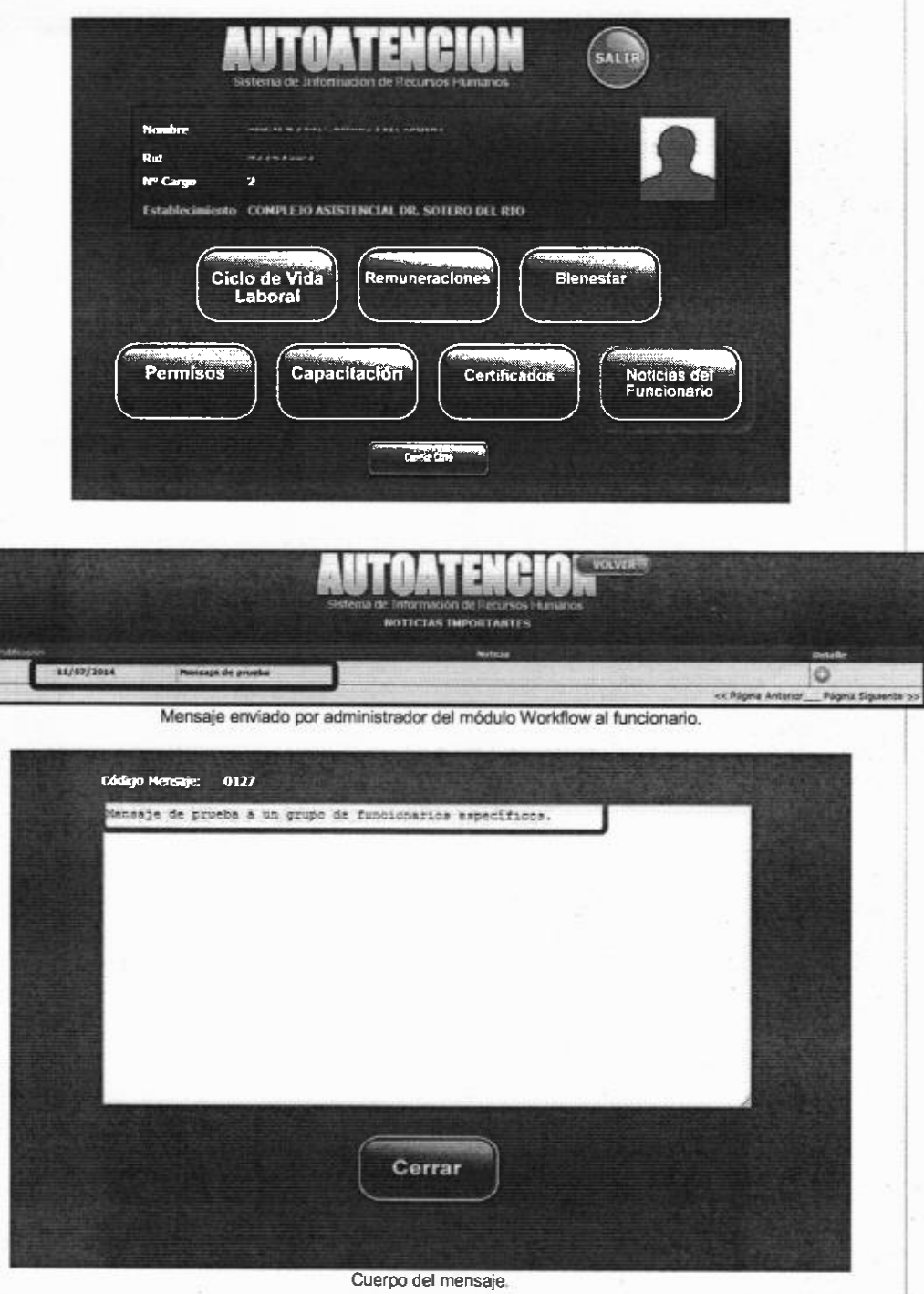

🏐 ındra

à .....

### ANEXO 1

indra

### Permisos Administrador - Firmante

Cuando un usuario posee perfil de Administrador, además de los menús incluidos en el apartado "Permisos" (punto 4), se incluyen 2 menús adicionales que se detallan a continuación:

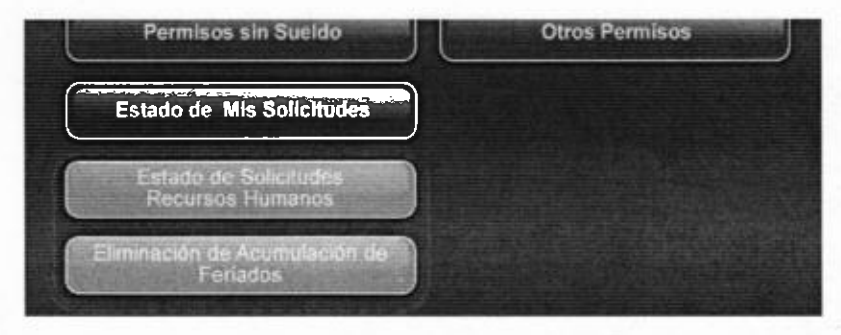

### 1 Estado de Solicitudes Recursos Humanos

En el **Módulo de Autoatención, en el menú Permisos**, se encuentra ésta funcionalidad.

Esta funcionalidad cumple el mismo objetivo que "Estado de Mis Solicitudes" (punto 4.7), con la salvedad de que, además de consultar el estado de las solicitudes de permisos del usuario actual, se puede consultar las solicitudes de permisos de todos los funcionarios de uno o todos los establecimiento asignados al administrador, para los filtros de fecha, Estado de las solicitudes y firmante.

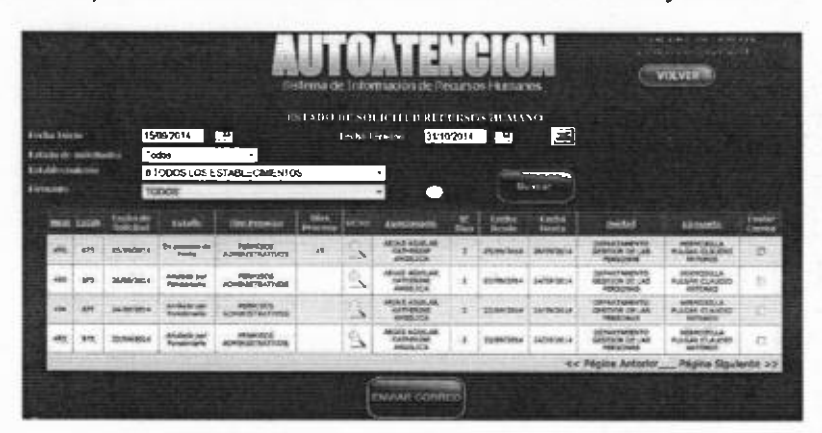

Además de consultar las solicitudes, mediante el botón "Enviar Correo", permite enviar correo a los firmantes de las solicitudes marcadas indicando que tiene una solicitud pendiente para aprobación.

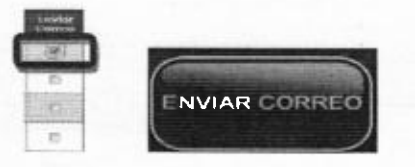

Cuando un usuario es firmante, además de los menús incluidos en el apartado "Permisos" (punto 4), se incluyen 2 menús adicionales que se detallan a continuación:

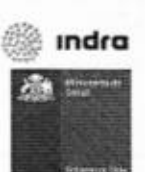

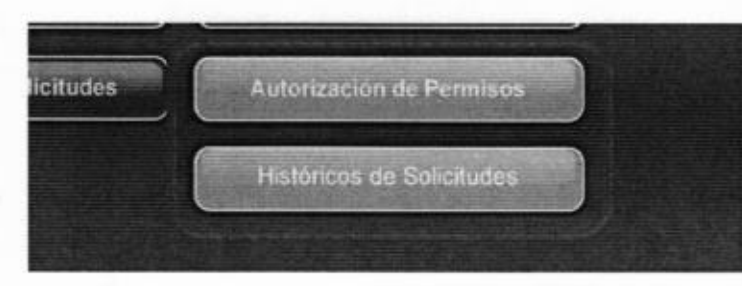

### 3 Autorización de Permisos

En el Módulo de Autoatención, en el menú Permisos, se encuentra ésta funcionalidad.

Esta funcionalidad permite la aprobación o rechazo de Solicitudes en relación a los Tipos de Permiso (Permisos Administrativos, Feriados Legales, En Proceso de Acumulación) asignados a un firmante.

| F2008 +                               | N TOKE             | ALLON DI PERSIENA                                                                                                    |   |               |   |
|---------------------------------------|--------------------|----------------------------------------------------------------------------------------------------|---|---------------|---|
| المستجمع والمعالية                    | 'ez                | Santana 🚬 (p. a). agang ang ang ang ang ang ang ang ang a                                                                                                    |   | ·····         |   |
| · · · · · · · · · · · · · · · · · · · |                    | 1 -3 Lattivities aptivities for sample                                                                                                    |   |               |   |
| LINDING WY C H CONADDRESS             |                    | B R. JOHNMAN PROVIDE AND THE TAXON B                                                                                                    | - |               |   |
|                                       | -minute file range | LA J. Manterland Angelerance The World In                                                                                                    |   | Haltan 1      | , |
| CHARACTER C F & N COMMENCEA MAN       |                    | 14 8 SERVICE AND A SUBJECT OF A SUBJECT OF A |   | lead and lead |   |
|                                       |                    |                                                                                                    |   |               |   |

Para esto, se marcan los check de aprobación o rechazo o se marcan "Aprobar todas las solicitudes" - "Rechazar todas las solicitudes" y, luego, se comenta el motivo de los rechazos en la columna "Observación Rechazos" y, por último, se hace click sobre el botón Confirmar. Se desplegará la siguiente pantalla:

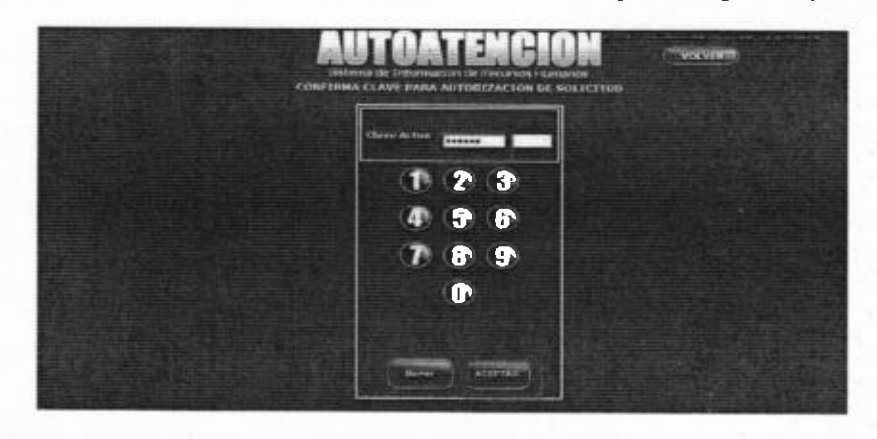

También, se visualiza la grilla de búsqueda "Lupa" para Unidad del funcionario. Aquí se puede buscar por Código o por Descripción de la Unidad del funcionario autorizado o rechazado por el firmante, luego presionar la Lupa. Al ubicar el código o la descripción de la unidad del funcionario, hacer click sobre el ícono en para desplegar los datos por pantalla.

# 🔅 ındra 🚵 🕬

| Código | Descripción                       |                                  |
|--------|-----------------------------------|----------------------------------|
| Código | Descripción                       |                                  |
| 1932   | ABASTECIMIENTO                    |                                  |
| 1934   | ADMISION ATENCION ABIERTA/CERRADA |                                  |
| 1928   | ADMISION INSCRITO 3               |                                  |
| 1929   | ADMISION URGENCIA                 | 4                                |
| 1      | ALUMNOS EN PRACTICA               | 4                                |
|        | << Página Anterior                | <u>Página Siguiente &gt;&gt;</u> |

Nota: Si el Administrador es, además, Firmante, se agregan las 4 funcionalidades mencionadas en este anexo a las incluidas en el apartado de <u>Permisos</u> (Punto 4 de este manual)

Fin Anexo 1

### 1.2 Detalle

Muestra un resumen de las visitas al módulo de asistencia, muestra el nombre funcionario y el establecimiento al cual pertenece. Permite descargar detalle en archivo Excel, desde el botón "Descargar Detalle". Cuenta con un buscador para poder hacer consultas.

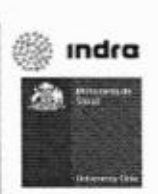

43

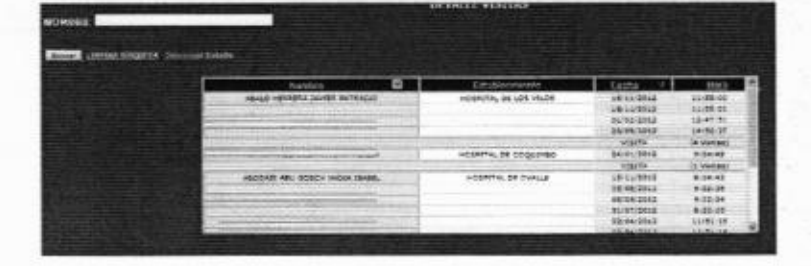

### 2 Cambiar Clave

En la siguiente pantalla esta la funcionalidad para el cambio de clave.

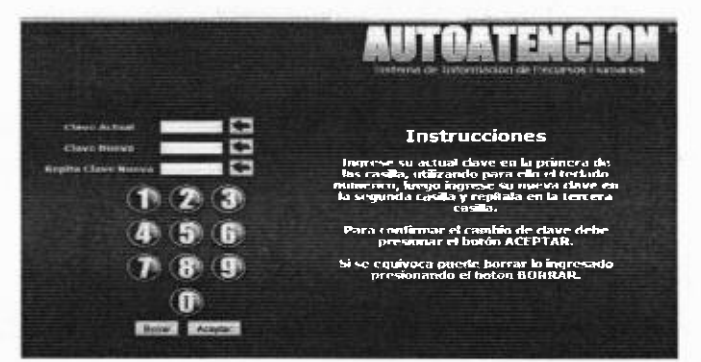

### 3 Parámetros

En la siguiente pantalla esta la funcionalidad que nos permite verificar y editar información personal y contractual de un funcionario.

|                                            | PARAMETROS                                   |      |
|--------------------------------------------|----------------------------------------------|------|
|                                            |                                              |      |
| fan de Parliedros                          | Rocarson Humanica,   Romanieraciones.   O    | -    |
| stableringento                             | 600 COMPLEJO ASIST, DR. VICTOR, RIOS RUIZ BU | SEAR |
| Departmento para Cient                     | Acidos PERSONAL                              |      |
| Settion para Certificadas                  | PERSONAL                                     |      |
| Preser Habilitado para fire                | PRMA DE PRUEBA                               |      |
| louibre de firma                           | Armante/000) gage / Densea Eliminar? 59 🗣    | No O |
| Diatan vincini (                           |                                              |      |
| Ohemacidn 2                                |                                              |      |
| linagen Firma de<br>Certificados de sueldo | dinapini Pena Capita<br>Se Lapadación        |      |
| Mis mageres was an                         | Exam                                         | N    |
|                                            | CIABAN LINPIAN                               |      |

### **ANEXO 3**

### Módulo de Acceso

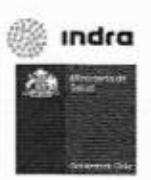

 Se creó sistema Auto Atención (Sistema 13), el cual fue precargado con todas las opciones seleccionables activas desde el sistema, asociado al perfil código 0001 (USUARIO WEB).

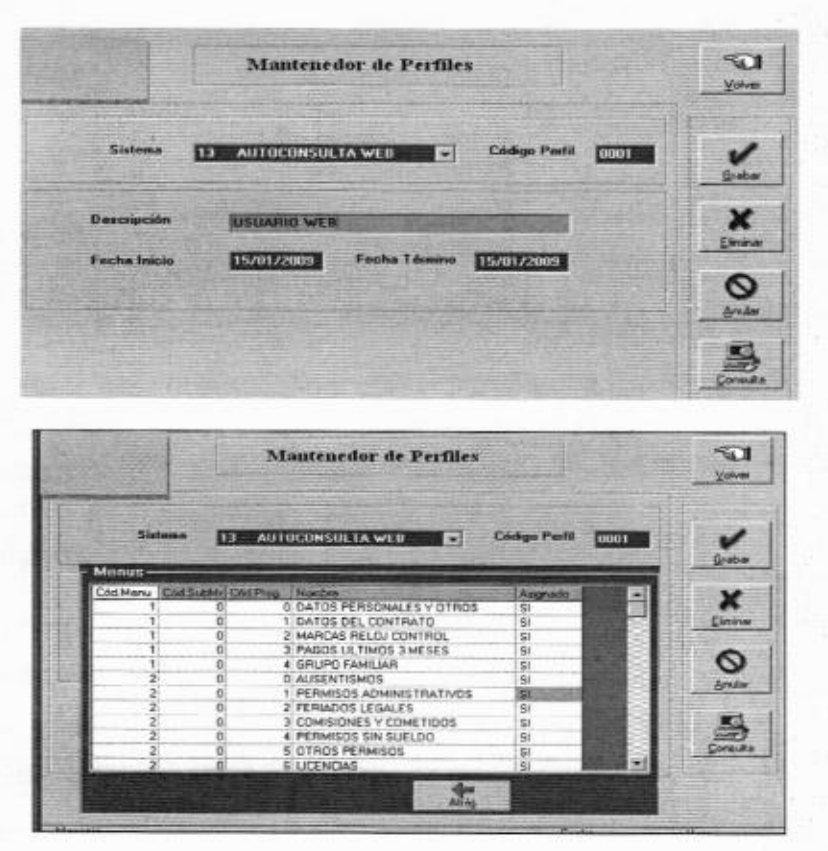

• A diferencia de otros sistemas, el sistema de Auto Atención solo permite la actualización del perfil 1 y no permite la generación de nuevos perfiles.

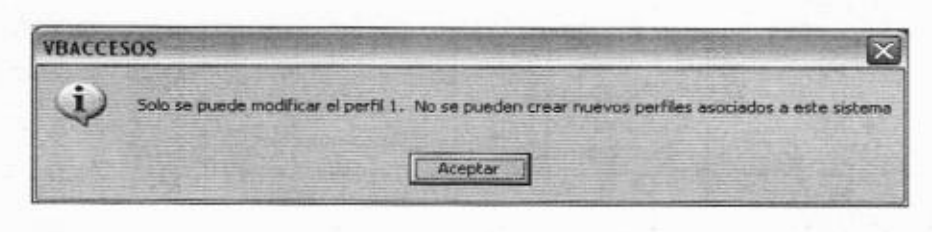

 La creación de usuarios no es permitida desde el modulo Accesos, ya que sigue operando de la forma habitual.

> Fin Anexo 3 Fin Modulo de AutoAtención

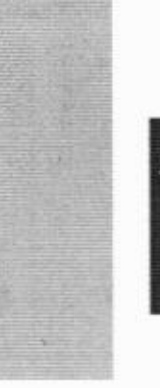

1

Permisos y Feriados Legales en Línea

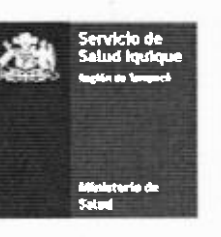

MINISTERIO DE SALUD Servicio de Salud Iquique Subdirección Recursos Humanos Depto. Planificación y Control de Gestión MML / RFM / EMS

# PROCEDIMIENTO

# Acceso, Solicitud y autorización de Permisos y Feriados Legales Módulo Autoatención

# Servicio de Salud Iquique

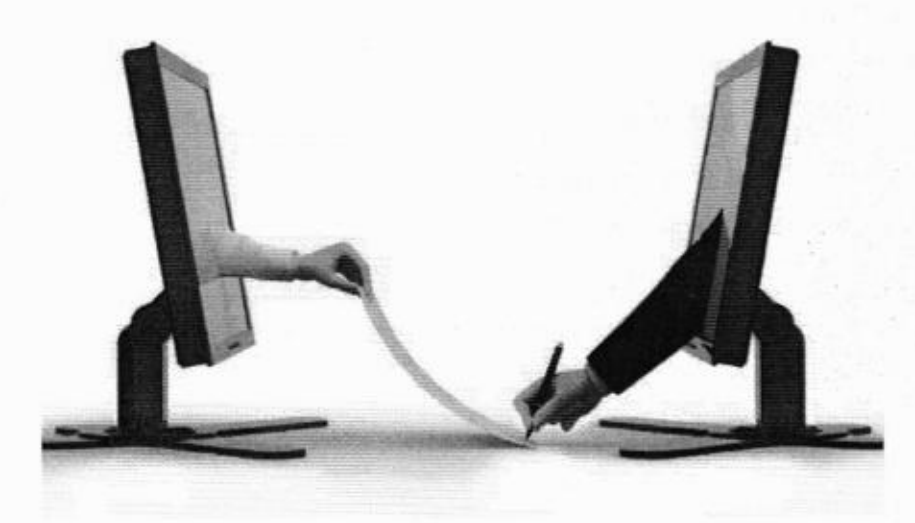

| Elaborado por:                    | Revisado por:                       | Autorizado por:                 |
|-----------------------------------|-------------------------------------|---------------------------------|
| Eduardo Maldonado Saavedra        | René Flores Morales                 | Marco Morgado Ledezma           |
| Depto. Planificación y Control de | Jefe Depto. Planificación y Control | Subdirector de Recursos Humanos |
| Gestión R.H.                      | de Gestión R.H.                     | S.S. Iquique.                   |

| Versión: | 1.0       |
|----------|-----------|
| Fecha:   | Diciembre |
|          | 2015      |

### **OBJETIVO**

Tener una guía práctica y resumida para la inducción del personal que realiza por primera vez una solicitud de Permiso (Administrativo) o Feriado Legal, así como la firma o autorización electrónica de dichos procesos, a través de sistema web Módulo de Autoatención del SIRH.

### ALCANCE

Todas las Unidades dependientes de la Dirección del Servicio de Salud Iquique, incluido el personal Titular, Suplente y a Contrata.

### NORMATIVA GENERAL

Art. 102° a 107° y 108° a 110° DFL N° 29 Texto refundido, coordinado y sistematizado del Ministerio de Hacienda.

Manual del Módulo Auto Atención del SIRH: http://www.sirh.cl/sites/default/files/biblioteca/manual de auto atencion.pdf

### **DEFINICIONES**

### Feriado

Se entiende por feriado el descanso a que tiene derecho el funcionario, con el goce de todas las remuneraciones durante el tiempo y bajo las condiciones que en el E. A. se establecen.

El funcionario solicitará su feriado indicando la fecha en que hará uso de este derecho, el cual no podrá en ningún caso ser denegado discrecionalmente.

### Permiso

Se entiende por permiso la usencia transitoria de la institución por parte de un funcionario en los casos y condiciones que el E.A. indica.

El Jefe Superior de la institución, el Secretario Regional Ministerial o el Director Regional de los servicios nacionales desconcentrados según corresponda podrá conceder o denegar discrecionalmente dichos permisos.

Actualmente, en el Servicio de Salud Iquique, esta facultad está delegada en el Subdirector de Recursos Humanos del Servicio (art. 41° Ley 18.575).

No puede estimarse justificada la inasistencia en que incurre un empleado por haber ignorado que su solicitud de permiso había sido rechazada, lo que es válido también cuando no ha habido resolución de la autoridad, porque antes de ausentarse debió consultar si el permiso se le había concedido o no.

### 1 Ingreso a la Plataforma y Auto Atención

### 1.1 Ingresos

Ingrese al portal web del Servicio de Salud Iquique <u>www.saludiquique.cl</u> desde cualquier ordenador que tenga acceso a internet. Haga Click en el banner "Autoconsulta SIRH":

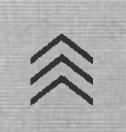

3

ínea

# 1.3 Ícono de Permisos

5

Permisos y Feriados Legales en Línea

Se desplegará la pantalla general de administración de su Auto Atención. Como funcionario, explore las bondades de acceso a su información laboral, incluidas las solicitudes de "Permisos" que puede cursar por esta vía. Como Jefatura, para efectos de autorizaciones y firma electrónica simple, entre a "Permisos":

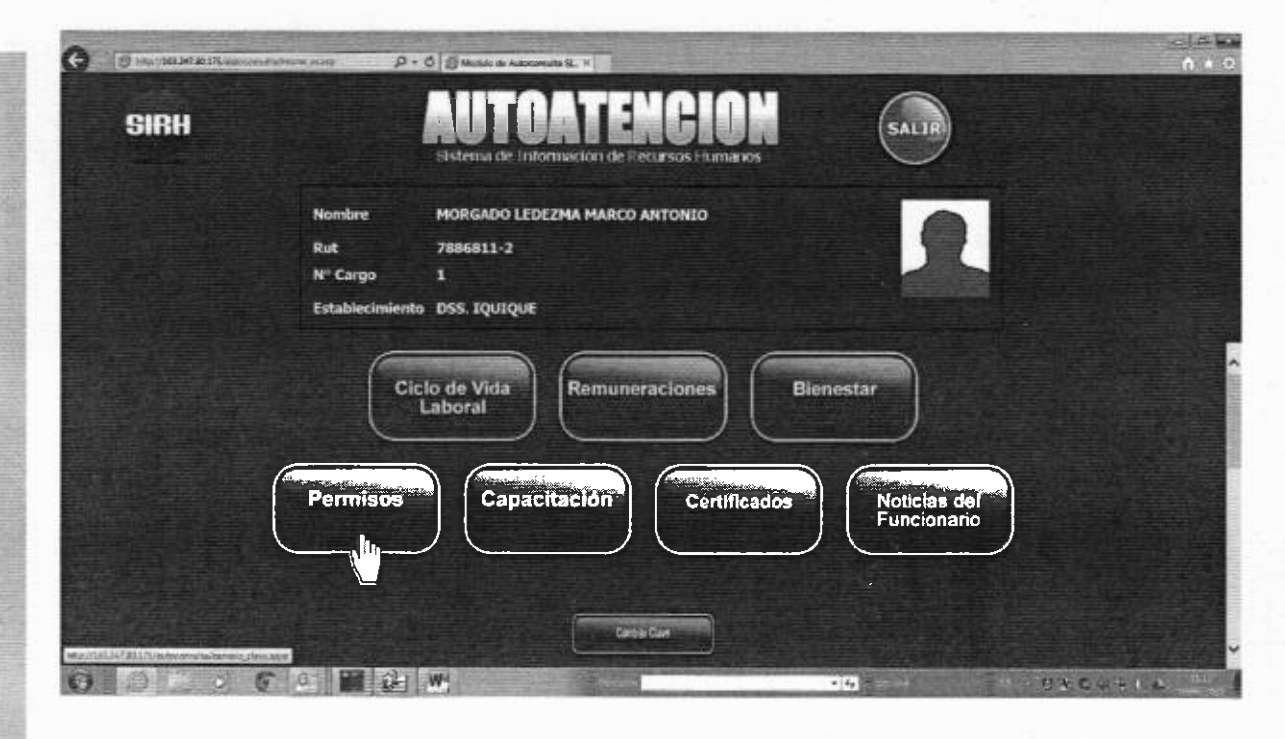

# 1.4 Tipos de Íconos para el mantenimiento

Los íconos rojos son de la administración de sus procesos como funcionario usuario del sistema. El ícono verde son de la administración de los procesos como funcionario firmante y administrador.

# 2 Ingreso como Funcionario Solicitante de un Permiso o Feriado

# 2.1 Íconos de acceso

Tal como señala el punto 3 de este protocolo, pinche en el ícono rojo "Permisos". Luego pinche el "Permisos Administrativos" o "Feriados Legales" según sea su requerimiento:

|                  | P                    | ERMISOS ADMINIS    | TRATIVOS 2015         |                  |
|------------------|----------------------|--------------------|-----------------------|------------------|
| Saldo Inicial 📑  | Dias<br>Utilizados 0 | Dias<br>Reservados | 0 Saldo<br>Disponible | 6 Ver Scholzen   |
| Fecha Inicio     |                      | Fectua Termino     |                       | Confirmar Fechas |
| Establecimientos |                      |                    |                       |                  |

Para su facilidad, también es posible que despliegue un calendario para seleccionar las fechas:

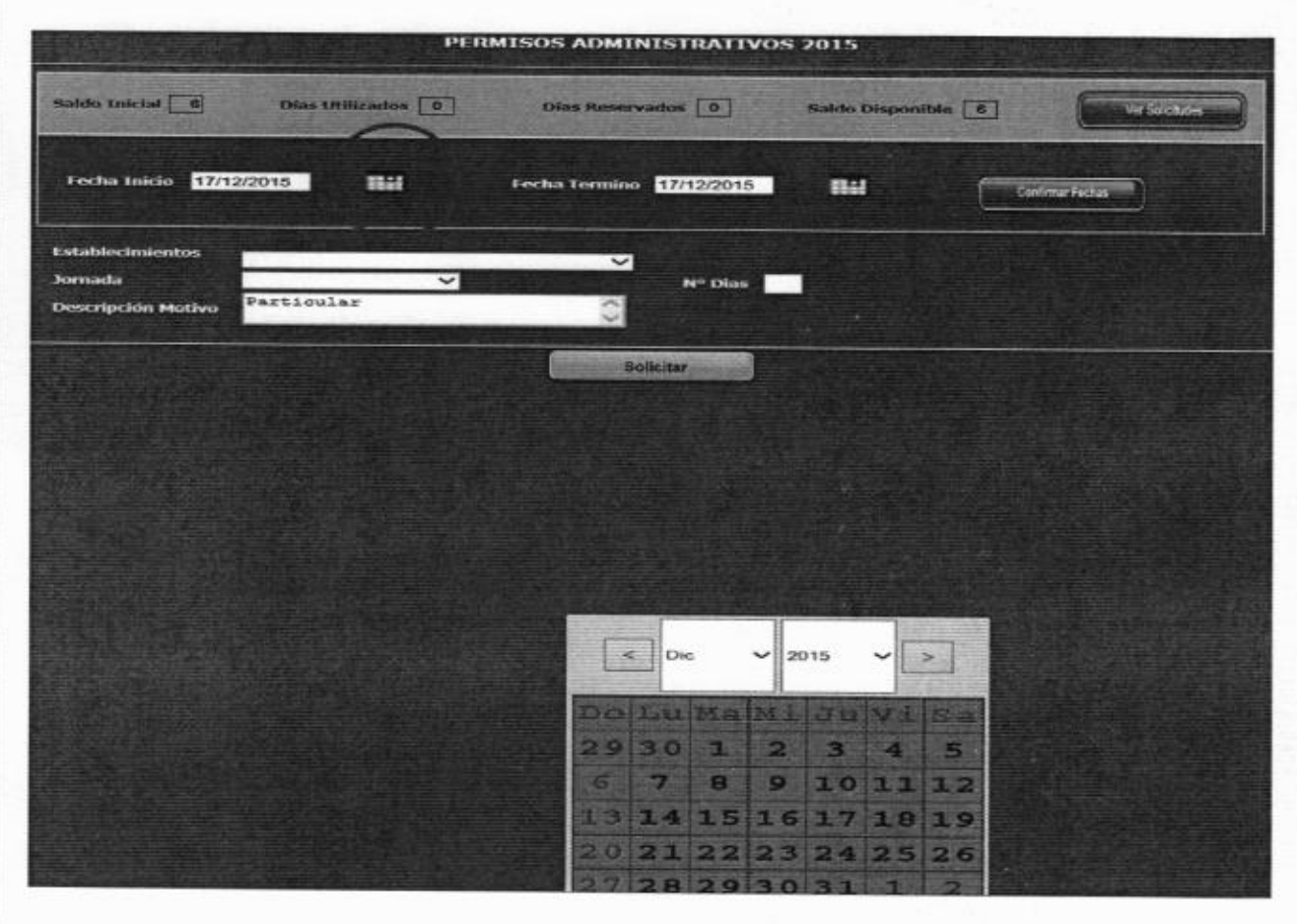

Al confirmar las fechas se completarán por defecto los datos de su establecimiento de origen. Indique si pedirá día(s) completo(s) o medio día (mañana o tarde). Si desea pedir una combinación de días completos con medio día, deberá realizar solicitudes por separado para cada tipo. Luego

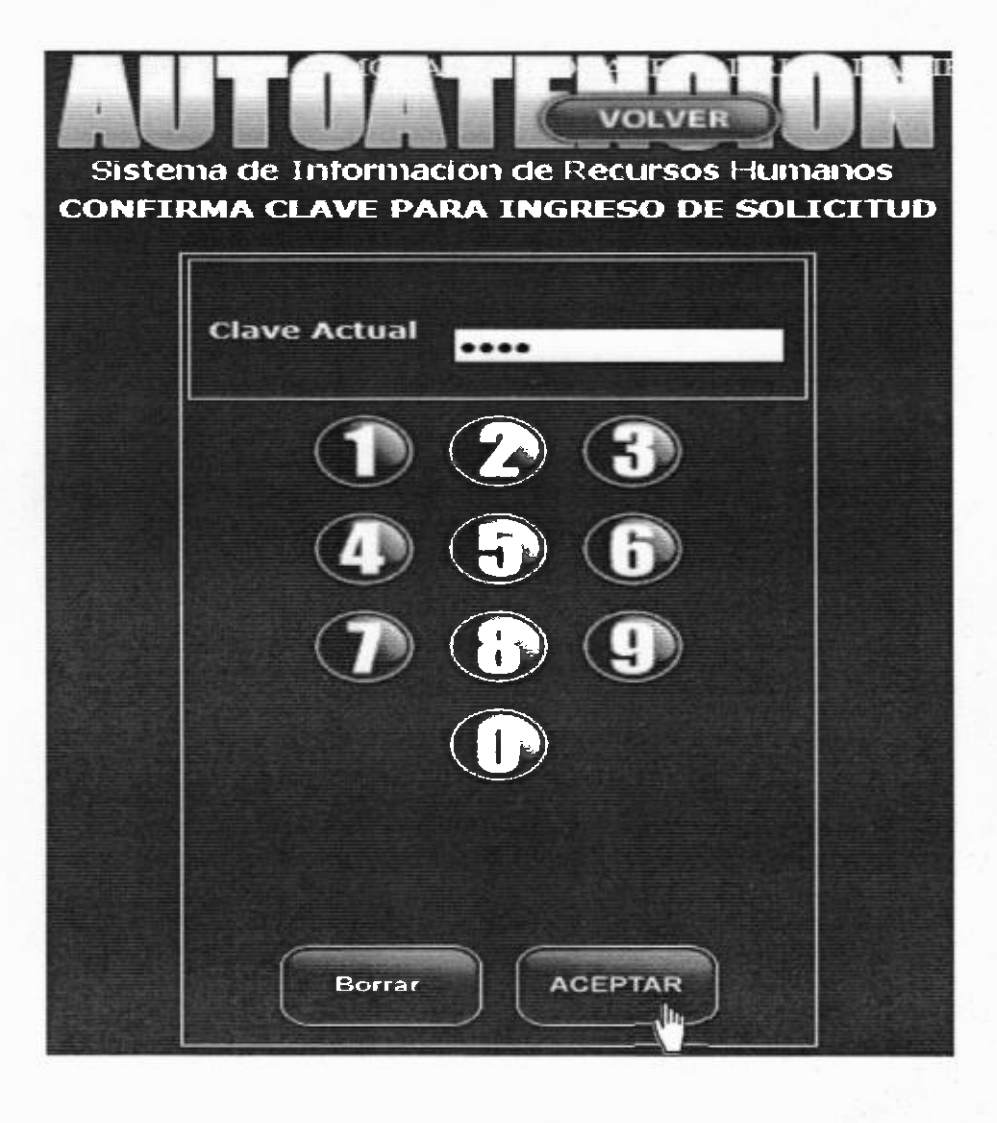

El sistema le entregará un mensaje de confirmación de la operación. Si no le entrega este mensaje, la operación no se ha efectuado, debe repetir la operación o comunicarse con los referentes antes señalados:

|                                                   | Sistema e<br>PER  | de Información de Recurs<br>MISOS ADMINISTRATIVO | os Humanos<br>os 2015 |                 |
|---------------------------------------------------|-------------------|--------------------------------------------------|-----------------------|-----------------|
| Saldo Inicial 6                                   | Dias Utilizados 🚺 | Dias Reservados 1                                | Saldo Disponible 5    | Ver Sölckudes   |
| Fecha Inicio                                      |                   | Fecha Termino                                    | Crel                  | former Frechaus |
| Establecimientos<br>Jornada<br>Descripción Motivo | ►<br>Particular   | Nº Dias<br>A<br>aje de păgina web                |                       |                 |
|                                                   |                   | La operación se ha efectuado co                  | Aceptar               |                 |

9

Permisos y Feriados Legales en Línea

| )<br>2005                | X                      |                                                 | 99                   | Samin                      | <ul> <li>Autualención</li> <li>Correc electrónic</li> </ul> | Bale<br>√ Inte |               | A giteps .                                   |  |          | *            | 8    | an Balance and a | ę    |           |
|--------------------------|------------------------|-------------------------------------------------|----------------------|----------------------------|-------------------------------------------------------------|----------------|---------------|----------------------------------------------|--|----------|--------------|------|------------------|------|-----------|
| Cortes no desembe        | + Elemente             | i Bespender Responder Reennar 💐 USS -<br>Libbes |                      | A Reportery et. y Charnees |                                                             | -              | And Altones . | Marcar came Calegosian Seguments<br>na leáde |  | Value:   | Selections * | 2008 |                  |      |           |
| Elbitor                  |                        |                                                 | Responder            | -39                        | Ress                                                        | npdor          | 5             | Marr                                         |  | Eliquite | . 6          | 1545 | Edition          | Zoon |           |
| e autor<br>siz 4083<br>G | lenon auð<br>Na PORK S | ndwici pik.d<br>Miji Eli Skultu G               | аха                  |                            |                                                             |                |               |                                              |  |          |              |      |                  |      | Brviedo e |
| orde Sala                | to de Tene             | IN PERSONAL                                     | Charles (Charles in) | 2.403                      |                                                             |                |               |                                              |  |          |              |      |                  |      |           |

Permisos y Feriados Legales en Línea

Atte. La Adro

acion de Au Par favor no responds este conce.

Correo electrónico que se genera para la Jefatura firmante:

| Correctino deseado - Elimonar                  | Responder Responder Reemian<br>a todas | Autostensión (LA Jete     Autostensión (LA Jete     Autostensión (LA Jete     Autostensión)     Autostensión     Autostensión     Autostensi     Autostensión     Autostensión     Autostensión     Autosten | 4 1 2 1 4 | )3<br>Mores | Regun * | Macar como Categorizar Se | quesento T | ab | Relacionadas - | Q<br>Zoom |
|------------------------------------------------|----------------------------------------|----------------------------------------------------------------------------------------------------|-----------|-------------|---------|---------------------------|------------|----|----------------|-----------|
| Elevinor                                       | Responder                              | Paros sápidos                                                                                                    | - 14      |             | Mover   | Eliquetar                 | -          |    | Eskién         | 220m      |
| e autovencion, aa∯n<br>ma ADRUAN, MORALES<br>D | rosaut.gab.d<br>Mgelosauto.gov.q       |                                                                                                    |           |             |         |                           |            |    |                |           |

lo 17/12/2015 al 17/12/2015, ha sido rechazada ; I siguiente link: <u>http://10.6-53,29/autoconsulta/</u> NI DA d de PERMISOS ADMIN MALDONADO SAAVEDRA EDUARDO SEGUNDO de ver en el m

stracion de Autostencion. no responda este correo.

En Estado de Mis Solicitudes, cada funcionario puede realizar un seguimiento de sus solicitudes, ya sea que estén autorizadas, en proceso de firma, rechazado por la Jefatura o anulado por el funcionario:

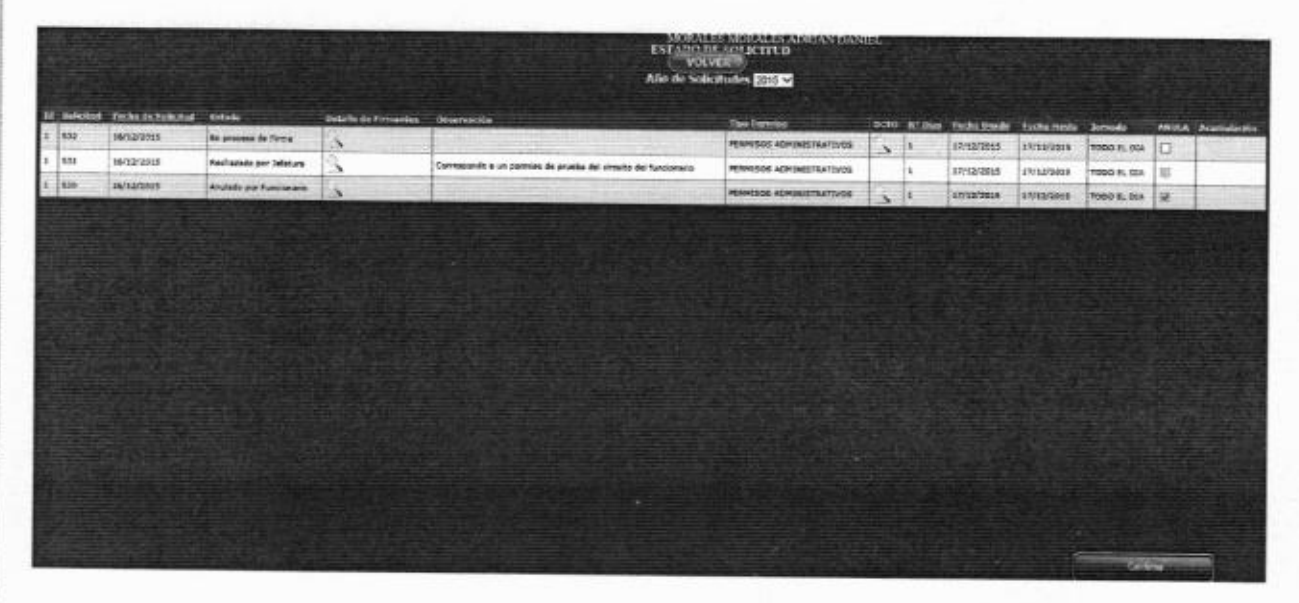

Una vez autorizado por firma electrónica simple un permiso o feriado no es posible para el funcionario o para el Departamento de Gestión de Personas reversarlo, por cuanto son traspasados al registro electrónico de la Contraloría vía web service (SIAPER). Si fuera el caso, el Servicio deberá realizar las gestiones en el SIAPER para la anulación de la resolución emitida.

Por seguridad, le pedirá una confirmación de su **clave**, la cual es la misma con la que entró a su portal de Autoconsulta inicialmente (prácticamente esta clave es su **firma digital simple**, por lo que mantenga respecto de ella las medidas cautelares de protección pertinentes):

### 4 Revisión periódica del portal

### 4.1 Responsabilidad del Firmante

Es necesario, y de responsabilidad del firmante, revisar periódicamente el portal de **Autoatención** para firmar y cursar los permisos en bandeja de entrada. El retraso de ello ocasiona serias discordancias en el Sistema de Información de Recursos Humanos, que afectan en el ausentismo del funcionario, remuneraciones y descuentos, retraso en la generación de resoluciones masivas correspondientes para envío a Contraloría vía web service SIAPER.

### 4.2 Mensajes electrónicos de alerta

Cómo <u>apoyo</u> y recordatorio, al emitirse una solicitud de permiso o feriado legal, le llegará al firmante un mensaje de aviso o alerta de **solicitudes pendientes por autorizar**, a su correo electrónico institucional. Sin embargo, la no llegada de este aviso por cualquier eventualidad, como fallas en servidores o servicios de comunicaciones, no libera al firmante de su responsabilidad de la revisión y firma oportuna.

Es del caso mencionar que, este procedimiento electrónico de solicitud de permisos y feriados legales en línea, <u>no reemplaza el "acto"</u> de solicitud que realiza **previamente** el subalterno a la Jefatura correspondiente, donde expone los motivos o razones que originan la solicitud.

### 4.3 Contactos de Ayuda y Referente en el Servicio de Salud

Para mayores informaciones al respecto de este procedimiento en línea, gestión de soluciones locales o con INDRA Servicios, programación de circuitos de firmas, será de resorte del "Coordinador SIRH" del Servicio de Salud, o quien cumpla su rol, quien además lleva un registro instantáneo de todas las solicitudes (en proceso de firma, autorizados, rechazados, etc.) y puede emitir y enviar reportes e informes a solicitud de interesados, o recordatorios, de la siguiente forma: